# Funeral Home User Guide

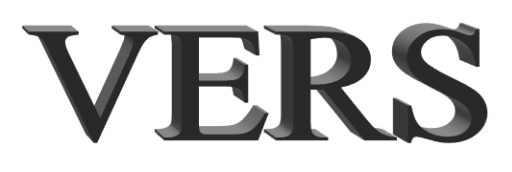

### VERS

### **Funeral Home User Guide**

ManTech International Suite 600 13755 Sunrise Valley Drive Herndon VA, 20171

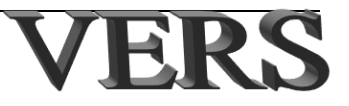

# Contents

Chapter 1 introduces you to VERS.

Chapter 2 presents information about different browsers that you may use, as well as when and how to request technical support.

Chapter 3 introduces you to the VERS dashboard.

Chapter 4 guides you through the record creation process including saving unfinished records, updating records, approving completed records, assigning and transferring cases, removing (cancelling) unfinished records, and creating/submitting amendments.

Chapter 5 provides guidelines for searching for one of your records.

Chapter 6 explains how to print.

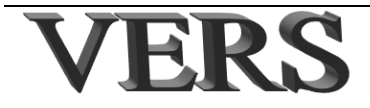

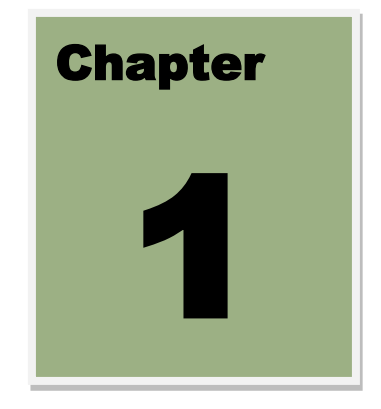

# VERS: Getting Started

### **1 Introducing VERS**

### In this chapter

Regardless of whether you work with birth records, death records, marriage records, divorce records, ITOP records or customer orders there are **VERS** features that you will all see and use. This chapter explains what to expect when you start working in the **VERS** application and how to open the application.

Because the **VERS** system includes many modules (i.e., birth, death, etc.) this chapter may include references to and screen shots from multiple modules to best demonstrate application features. Specifically, this chapter contains the following topics:

| 1 INTRODUCING VERS       |      |
|--------------------------|------|
| IN THIS CHAPTER          | 1-2  |
| ABOUT VERS SECURITY      | 1-3  |
| ABOUT THIS USER GUIDE    | 1-3  |
| Application conventions  | 1-4  |
| LAUNCHING VERS           | 1-6  |
| DATA ENTRY PAGES         | 1-8  |
| Page tips                | 1-9  |
| Keyboard Shortcuts       | 1-9  |
| Help/Field definitions   | 1-9  |
| DUPLICATE RECORD ALERT   | 1-10 |
| LOGGING OUT              | 1-10 |
| SYSTEM INACTIVITY LIMITS | 1-11 |

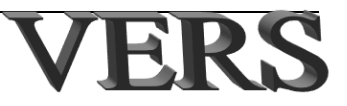

### **About VERS security**

As you know, vital event records store important information. Because of this it is important that this information be protected. Protection begins each time you log in to the application. The logon procedure is designed to prevent unauthorized entry by others, as well as provide a way for you to recognize that the web site (**VERS**) that you have launched is indeed the real **VERS** site.

**Important**: The security of any system depends on its built-in security features and the actions and reactions of its users. If you suspect unauthorized or inappropriate use of **VERS**, you should report it to the help desk.

### About this user guide

This user guide is organized into chapters to provide information and instruction regarding **VERS** functionality that you may need to do your vital records work. Procedures in this guide are presented as numbered steps. They tell you how to open the page or record you need to complete a task. They assume that if you are filling in a form, you are starting from the first field of the first page and going to the last field on the last page. If this is not the case, you can move through the pages in any order. Either way, it is likely that you will not need these instructions very often.

Figures used in this guide generally only include the first page of the record. To provide supplemental information about these figures the following symbols are used:

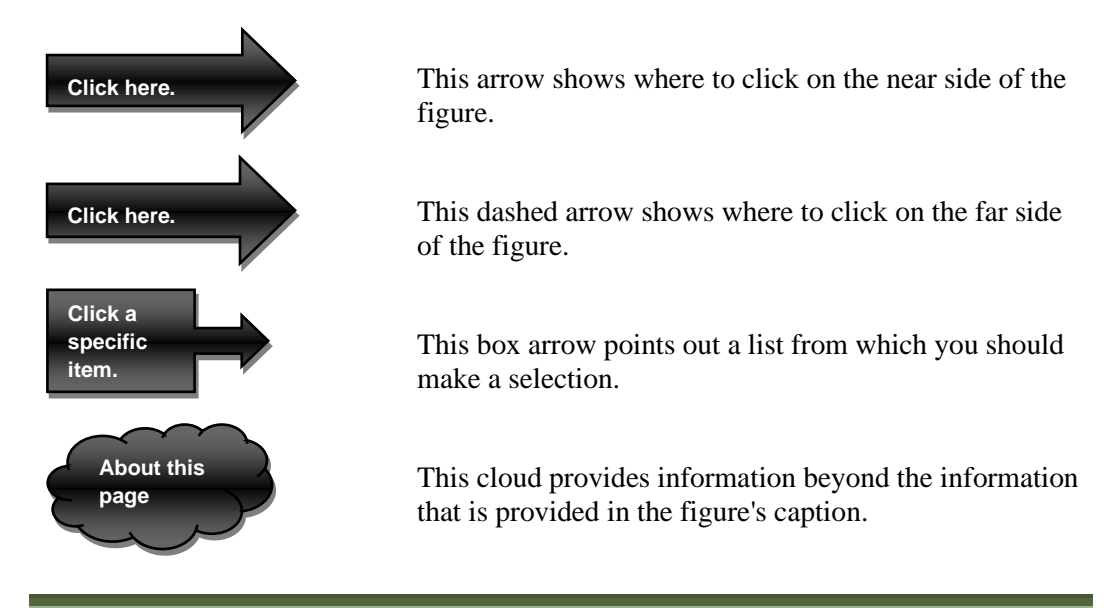

**Tips**: It is good practice to always log out before leaving your work area, even if only for a moment!

If you are entering a record, you must return to the **VERS** Dashboard to access the **Logout** option after saving the record.

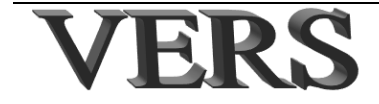

**Security Alerts!** After you logout, you should completely exit by closing all open browser windows.

If you do not log out, **VERS** may "time out." Please refer to "System inactivity limits" on page 1-11 for more information about this feature.

### **Application conventions**

To make it easier for you to enter information, the **VERS** application provides a variety of features that are used consistently throughout the application. These features include:

- **Required information**: Some information may be a mandatory requirement before you can continue to another field or process a transaction.
- **Protected information**: Field values that you are not able to modify appear in grey text.
- Auto-populated information: The application automatically populates some fields based on data you entered or selected in a previous field.
- Application Messages: The VERS application uses many messages to help guide you through your data entry. These messages may appear at the top of a data-entry record or in a separate window. For examples:
  - Some rules do not fire until you try to go to another page. Messages for these rules appear below the field.

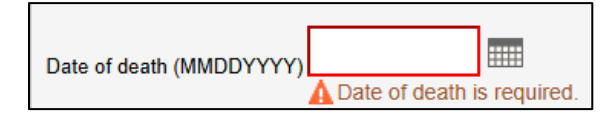

Some fields are required; that is, you must enter information in these fields before you can move to another field or save the record. If you try to skip these fields, messages will alert you to the problem. The following shows this type of message. Note that it has one button only—the **OK** button. You must click this button to return to the field where you must enter the requested information.

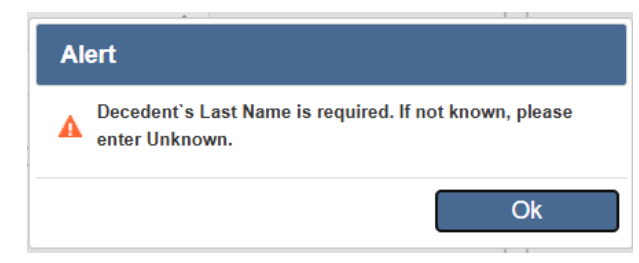

 Some fields can be left blank during the data entry process, but information must be entered before the system recognizes the record as being complete. The following shows this type of message. Note that that this type of message has two buttons. Click **Cancel** to keep the curser in the field so that

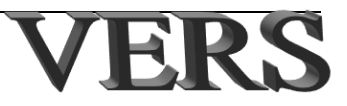

you can enter the information at this time or click **OK** to go to the next available field.

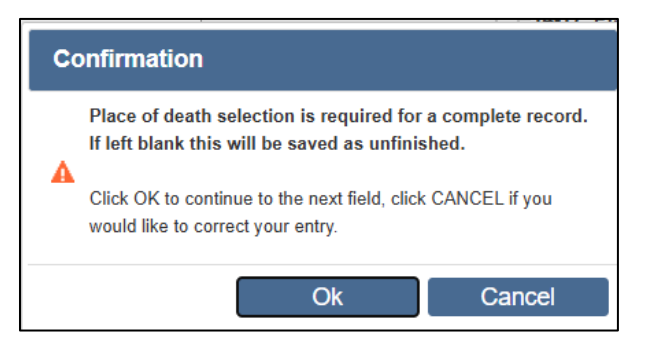

 Sometimes information you enter is an unacceptable entry, usually entered in error. In these cases, a message informs you that there is a problem. These messages have one button only—the OK button. You must click this button to return to the field where you must correct your entry.

| Alert                                |    |
|--------------------------------------|----|
| A Date of Birth cannot be in future. |    |
|                                      | Ok |

• Sometimes information you enter is a questionable entry, which may have been entered in error. In these cases, a message informs you of the potential problem. This type of message has two buttons. Click **Cancel** to keep the curser in the field so that you can correct the information or click **OK** to go to the next available field.

| Co | onfirmation                                                                                   |
|----|-----------------------------------------------------------------------------------------------|
| •  | Unlikely level of education for the age of the decedent.<br>Please verify this information.   |
| 4  | Click OK to continue to the next field, click CANCEL if you would like to correct your entry. |
|    | Ok Cancel                                                                                     |

- Tab Order: As you enter information on any page, your cursor will move through the fields in a predetermined order. This order is called the tab order. You should use your Tab key to move forward through the fields and Shift + Tab to move backward. Using your Tab key is the recommended method of moving from field to field. This method allows for faster data entry than using a mouse to move the cursor.
- **Page Navigation**: You can enter data in order using the **Previous** and **Next** buttons or you can click on a tab to open pages in any order.

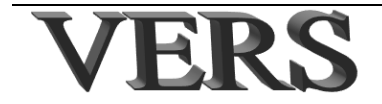

• **Cancel Button**: As with most applications, the **VERS** application has a **Cancel** button at the bottom of each page if you do not want to save your changes. Any previously saved information remains saved and unchanged in the database.

### Launching VERS

You will receive the URL and OKTA information when you set up your account information with the state. After your account is set up and you have entered the security information required by OKTA, you be able to open the VERS application. To do so:

**Step 1** Enter the internet address (URL) that points to VERS.

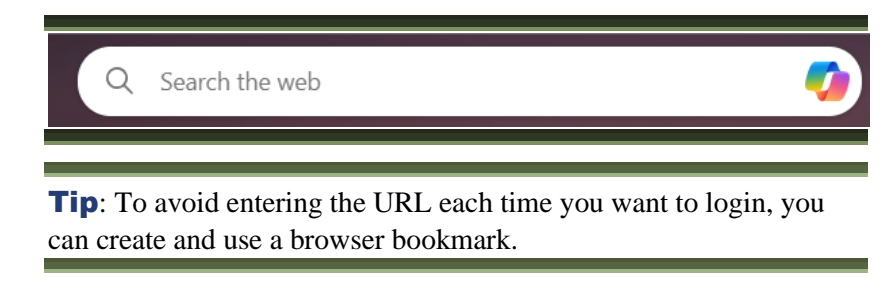

**Step 2** Enter your username and password. Then click Sign in.

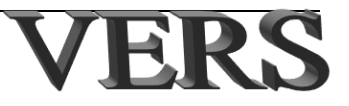

| FORMERLY EPASS MONTANA     Username     □     Password     ●     Keep me signed in     Sign in     Forgot password?     ●     OR     ●     Sign in with Employee Sign |           | Sign In                   |  |
|----------------------------------------------------------------------------------------------------|-----------|---------------------------|--|
| Username                                                                                                    |           | FORMERLY EPASS MONTANA    |  |
| Image: Password   Password     Image: Password     Image: Normal Sign in     Forgot password?     OR     Image: Sign in with Employee Sign                            | Usernan   | ne                        |  |
| Password                                                                                                    |           |                           |  |
| <ul> <li>☑ Keep me signed in</li> <li>☑ Sign in</li> <li>Forgot password?</li> <li>☑ OR</li> <li>☑ Sign in with Employee Sign</li> </ul>                              | Passwor   | rd                        |  |
| ☐ Keep me signed in          Sign in         Forgot password?         OR         Sign in with Employee Sign                                                           |           | ٥                         |  |
| Sign in         Forgot password?         OR         OR         Sign in with Employee Sign                                                                             | Keep      | o me signed in            |  |
| Sign in         Forgot password?         OR         →       Sign in with Employee Sign                                                                                |           |                           |  |
| OR                                                                                                    |           |                           |  |
| $\xrightarrow{\text{OR}}$                                                                                                    |           | Sign in                   |  |
| $\rightarrow$ <u>Sign in with Employee Sign-</u>                                                                                                    | Eorrot ps | Sign in                   |  |
| $\rightarrow$ <u>Sign in with Employee Sign-</u>                                                                                                    | Forgot pa | Sign in<br>assword?       |  |
|                                                                                                    | Forgot pa | Sign in<br>assword?<br>OR |  |

**Step 3** When you sign in, the VERS Dashboard opens. See Chapter 3 VERS Dashboard to learn more.

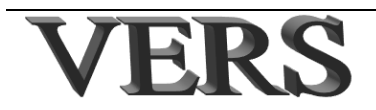

| -0-2<br>7/2024 05:07 PM      |                       | Bookmarks              | News                              |        |
|------------------------------|-----------------------|------------------------|-----------------------------------|--------|
| word expiration date - 3/14/ | 4 06:07 PM<br>/2044 🔒 |                        | There is no news for Montana Itop |        |
| OP                           | ÷                     | Update Create          |                                   |        |
| stem                         | <b>.</b>              |                        |                                   |        |
|                              |                       |                        |                                   |        |
|                              |                       | Pending (Facility)     |                                   |        |
|                              |                       | Pending_(Facility)     | Q Search                          | 00     |
|                              |                       | Details Procedure Date | Date of Birth                     | Action |
|                              |                       | 0 01/01/2024           | 05/05/2005                        | 0      |

### **Data entry pages**

When adding or modifying cases in any of the **VERS** modules (e.g., Death) you will notice that each data entry record has multiple pages. Each page of the record contains multiple fields categorized into sections as shown in the following figure.

| <image/>                                                                                                    |                           |          |      |      |                          |                                  |                      |            |                  |      |                   |    |      |   |  |
|----------------------------------------------------------------------------------------------------|---------------------------|----------|------|------|--------------------------|----------------------------------|----------------------|------------|------------------|------|-------------------|----|------|---|--|
| <form></form>                                                                                                    | 'age                      | •        |      |      |                          |                                  |                      |            |                  |      |                   |    |      |   |  |
| Bit product   Bit product Bit product Bit p                                                                                                    | -                         |          |      |      |                          |                                  |                      |            |                  |      |                   |    |      |   |  |
|                                                                                                    | Birthplace                |          |      |      | 8. US A                  | irmed Forces                     |                      |            |                  |      |                   |    |      |   |  |
| A set of a set of a set of           | Unknown place of bird     | th.      |      |      | Was dec                  | cedent ever in US an             | med forces? Select + |            |                  |      |                   |    |      |   |  |
|                                                                                                    | Country Select            |          | •    |      | 9. Marit                 | tal Status at Time               | of Death             |            |                  |      |                   |    |      |   |  |
| <pre>n m m m m m m m m m m m m m m m m m m m</pre>                                                                                                    | State/Province Select     |          | •    |      | Marital s                | tatus Selec                      | 1 0                  |            |                  |      |                   |    |      |   |  |
| But whether whether                  | City list Select          |          | 0    |      | Verificati               | Ion required Solec               | t 0                  |            |                  |      |                   |    |      |   |  |
|                                                                                                    | City                      |          |      |      | 10, Sur                  | viving Spouse's I                | Name                 |            |                  |      |                   |    |      |   |  |
| A marked with a marked with a marked with          | Decedent's Residence      | ce       |      |      | Un                       | known                            |                      |            |                  |      |                   |    |      |   |  |
|                                                                                                    | Complete number and stree | *        |      |      | First                    |                                  |                      |            |                  |      |                   |    |      |   |  |
| with initial status   Sector   Marital status   Select   Verification required   Select   Select   Select   Select   Select   Select   Select   Select   Var decedent ever in US armed forces?   Select                                                                                                    | gartment number           |          |      |      | Middle                   |                                  |                      |            |                  |      |                   |    |      |   |  |
| <pre>what is in the image is a constrained of the constrained of the c</pre> | Country                   | Select   |      |      | Lest (if w<br>to first m | vife, last name prior<br>namage) |                      |            |                  |      |                   |    |      |   |  |
| wid   wid                                                                                                    | tate/Province             | Select   |      |      | 0 Suffix                 |                                  | Select               |            | •                |      |                   |    |      |   |  |
| Intervention     Intervention     Intervention </td <td>Jourty</td> <td>Select</td> <td></td> <td></td> <td>0 -11. Fath</td> <td>her's Name</td> <td></td> <td></td> <td></td> <td></td> <td></td> <td></td> <td></td> <td></td> <td></td>                                                                                                    | Jourty                    | Select   |      |      | 0 -11. Fath              | her's Name                       |                      |            |                  |      |                   |    |      |   |  |
| <pre>wind the second of the second of the se</pre> | itibal reservations       | Select   |      |      | 0 UN                     | known                            |                      |            |                  |      |                   |    |      |   |  |
| Aut     But     But <td>Name of reservation</td> <td></td> <td></td> <td></td> <td>First</td> <td></td> <td></td> <td></td> <td></td> <td></td> <td></td> <td></td> <td></td> <td></td> <td></td>                                                                                                    | Name of reservation       |          |      |      | First                    |                                  |                      |            |                  |      |                   |    |      |   |  |
| <pre>dra two interview interview int</pre> | Dity list                 | Select   |      | _    | 0 Middle                 |                                  |                      |            |                  |      |                   |    |      |   |  |
| with model     With model     Weith model     Weith model     Section     9. Marital Status at Time of Death     Marital status     Verification required      Field   Was decedent ever in US armed forces?     Select                                                                                                    | City or fown              | <u> </u> | 1    |      | Last                     |                                  |                      |            |                  |      |                   |    |      |   |  |
| with the second second sec                  | Cip code                  |          |      |      | Suffix                   | Select                           |                      | 0          |                  |      |                   |    |      |   |  |
| I we we we we we we we we we we we we we                                                                                                    | nside city limits?        | Select   |      |      | 0 12. Mot                | ther's Name                      |                      |            |                  |      |                   |    |      |   |  |
| we we we we we we we we we we we we we w                                                                                                    |                           |          |      |      | _ UH                     | known                            |                      |            |                  |      |                   |    |      |   |  |
| weight     weight     weight     Section     • Marital status     • Verification required     • Select      Field   Was decedent ever in US armed forces?                                                                                                    |                           |          |      |      | First                    |                                  |                      |            |                  |      |                   |    |      |   |  |
| www     www     www     Section     9. Marital Status at Time of Death     Marital Status     Select      Field   Was decedent ever in US armed forces?                                                                                                    |                           |          |      |      | Middle                   | na haliwa first                  |                      |            |                  |      |                   |    |      |   |  |
| weight       weight         weight       weight         Section       9. Marital Status at Time of Death         Marital status       Select         Verification required       Select         Field         Was decedent ever in US armed forces?         Select                                                                                                    |                           |          |      |      | marriage                 | t debre last                     |                      |            |                  |      |                   |    |      |   |  |
| vector       9. Marital Status at Time of Death       Marital Status       Verification required       Select       Verification required       Select       Verification required       Select       Variation       Verification required       Select       Variation       Verification required       Select       Variation       Variation </td <td></td> <td></td> <td></td> <td></td> <td>Suffix</td> <td></td> <td>Select</td> <td></td> <td>•</td> <td></td> <td></td> <td></td> <td></td> <td></td> <td></td>                                                                                                    |                           |          |      |      | Suffix                   |                                  | Select               |            | •                |      |                   |    |      |   |  |
| 9. Marital Status at Time of Death         Marital status       Select         Verification required       Select         Field         Was decedent ever in US armed forces?         Select                                                                                                    |                           | Die      | NORS | Next |                          | Finish                           | Capori               |            |                  |      |                   |    |      |   |  |
| 9. Marital Status at Time of Death         Marital status       Select         Verification required       Select         Field         Was decedent ever in US armed forces?         Select                                                                                                    |                           |          |      |      |                          |                                  |                      | _          |                  |      |                   |    |      |   |  |
| 9. Marital Status at Time of Death         Marital status         Verification required         Select         +         Field         Was decedent ever in US armed forces?         Select                                                                                                    |                           |          |      |      |                          |                                  |                      |            |                  |      |                   |    |      |   |  |
| 9. Marital Status at Time of Death<br>Marital status Select<br>Verification required Select<br>Field<br>Was decedent ever in US armed forces? Select<br>\$                                                                                                    |                           |          |      |      | 9                        | Sec                              | tion                 |            |                  |      |                   |    |      |   |  |
| 9. Marital Status at Time of Death<br>Marital status Select<br>Verification required Select<br>Field<br>Was decedent ever in US armed forces? Select<br>\$                                                                                                    |                           |          |      |      |                          |                                  |                      |            |                  |      |                   |    |      |   |  |
| Marital status Select<br>Verification required Select<br>Field<br>Was decedent ever in US armed forces? Select                                                                                                    |                           |          |      |      |                          | -9. Ma                           | rital Status a       | at Time of | Death            |      |                   |    |      |   |  |
| Marital status Select   Verification required Select   Select \$   Field Was decedent ever in US armed forces? Select \$                                                                                                    |                           |          |      |      |                          |                                  |                      |            |                  |      |                   |    |      |   |  |
| Verification required Select<br>Field<br>Was decedent ever in US armed forces? Select                                                                                                    |                           |          |      |      |                          | Marita                           | al status            | Select     |                  | ŧ    |                   |    |      |   |  |
| Verification required       Select       \$         Field       Was decedent ever in US armed forces?       Select       \$                                                                                                    |                           |          |      |      |                          |                                  |                      |            |                  |      |                   |    |      |   |  |
| Field Was decedent ever in US armed forces? Select +                                                                                                    |                           |          |      |      |                          | Verific                          | ation required       | Select     |                  |      |                   |    |      |   |  |
| Field Was decedent ever in US armed forces? Select                                                                                                    |                           |          |      |      |                          | Vornit                           | adon required        | Jeiect     |                  | *    |                   |    |      |   |  |
| Field         Was decedent ever in US armed forces?         Select                                                                                                    |                           |          |      |      |                          |                                  |                      |            |                  |      |                   |    |      |   |  |
| Field Was decedent ever in US armed forces? Select +                                                                                                    |                           |          |      |      |                          |                                  |                      |            |                  |      |                   |    |      |   |  |
| Was decedent ever in US armed forces? Select \$                                                                                                    |                           |          |      |      |                          |                                  |                      |            | ield             |      |                   |    |      |   |  |
| Was decedent ever in US armed forces? Select \$                                                                                                    |                           |          |      |      |                          |                                  |                      |            |                  |      |                   |    |      |   |  |
| Was decedent ever in US armed forces? Select +                                                                                                    |                           |          |      |      |                          |                                  |                      |            |                  |      |                   |    |      |   |  |
|                                                                                                    |                           |          |      |      |                          |                                  |                      |            | Was decedent ovo | r in | LIS armed forces? | 80 | lact |   |  |
|                                                                                                    |                           |          |      |      |                          |                                  |                      |            | was decedent eve | a m  | oo anneu loices?  | Se | iect | • |  |
|                                                                                                    |                           |          |      |      |                          |                                  |                      |            |                  |      |                   |    |      |   |  |
|                                                                                                    |                           |          |      |      |                          |                                  |                      |            |                  |      |                   |    |      |   |  |

*Figure 1-1 Page - Section - Field Relationships*: A record may contain multiple pages; each page may contain multiple sections; and each section may contain multiple fields.

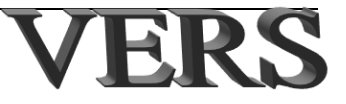

### Page tips

Note the following when entering information in the **VERS** records:

- You can open a page by clicking the page's name in the left menu panel or by clicking the **Next** button to move forward through the pages or the **Previous** button to move back a page.
- If you do not see a page, it may be hidden. In some cases, a page only opens if the information requested on that page is pertinent to the record you are working on. For example, you may not see a page to enter AKA/aliases unless you have indicated that there are AKA/aliases associated with the record.
- You will be required to correct certain types of errors before you can continue.
- You will be reminded to enter information required for saving a complete case and what to enter if an actual value is unknown.
- The selections you make in drop-down lists (e.g., state) may determine what appears in subsequent drop-down lists (e.g., county).
- Remember to click the **Finish** button to save your work.

### Keyboard Shortcuts

You can use your keyboard to make data entry faster. Below are some tips that you may or may not already know.

- Press your **Tab** key to move forward.
- Press your **Shift + Tab** keys to move back.
- Checkbox: Use your **spacebar** to select or deselect.
- Press your **Alt + T** keys to insert the current date (without having to type it in manually).
- Drop-down list: Begin typing your selection until the list jumps to that selection.
- Press your **Alt + N** keys to open the next page of the form.
- Press your **Alt + P** keys to open the previous page of the form.
- Press your **Alt + Page Up** keys to open the first page from any other page of the form.
- Press your **Alt + Page Down** keys to open the last page of the form from any other page of the form.
- Press your **Alt** + ★ keys to "open" a list box.
- Press your **Ctrl + F** keys to specify text you want to find on a page.

### Help/Field definitions

If you are unsure as to what information goes in a particular field, position the cursor over the field label (e.g., First name) When you hold the cursor over the label, no clicking

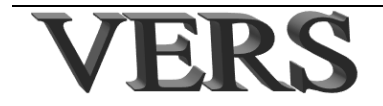

necessary, you will see hover text appear as to what type of information you should enter in that field.

| Ti | me of death            | 01:01         |                          |
|----|------------------------|---------------|--------------------------|
| Ti | Enter the time of deat | h if known. I | f not known, enter 9999. |

### **Duplicate record alert**

Whenever you start a record, the system performs a duplicate record check. The purpose of this is to identify record(s) that potentially match the one you are entering so that you are not duplicating your work effort and to avoid the need to cancel records. If no match is found, the full form opens so you can continue filling out the form.

If the system finds such a record, a potential duplicate record warning will be displayed.

| Last        | First Date of County of Certifier |            |            |     |                                    |          | Dog  | Action for | Action for |          |
|-------------|-----------------------------------|------------|------------|-----|------------------------------------|----------|------|------------|------------|----------|
| Name        | Name                              | Death      | Death      | Sex | Fulletal Home                      | Location | JEN  | Rey        | FH         | MC       |
| SMITH       | JOHN                              | 09/27/2024 | BEAVERHEAD | м   | RETZ FUNERAL HOME AND<br>CREMATORY |          |      | 0          | 0          |          |
| 1 to 1 of 1 |                                   |            |            |     |                                    |          | Rows | per pa     | ge: 25 🖌 📧 | < 1 > >I |
|             |                                   | Creat      | e New Case |     |                                    |          | l    | Exit       |            |          |

*Figure 1-3 Sample Duplicate Information Warning*: *This message informs you that the record you are entering may already exist. If it is already in the system, you do not need to re-enter it.* 

Notice the Action for FH column. If this is the record (already one of your location's records), you can click the double arrow to open the record. Or if you know that it is not the same as the one you just started to create you can click **Create New Case**. If you are not sure if it is a duplicate, you can click **Exit** and investigate further to determine if you are trying to enter a duplicate record.

If the record shown does not belong to your location, you will not see a double arrow. The location that owns the record is shown in the Funeral Home column. If you know that it is not the same as the one you just started to create, you can click **Create New Case**. If you are not sure if it is a duplicate, you can click **Exit** and investigate further to determine if you are trying to enter a duplicate record.

### Logging out

Before you get started you should know how to get out of the system once you are in it. You should always use the **Logout** option upper right-hand corner of the **VERS** Dashboard.

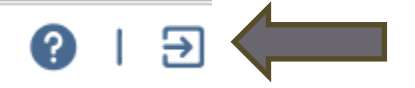

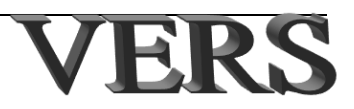

Figure 1-2 Sample Field Definition: This shows the hover text or tool tips for a field. It appears when you move the mouse over the field label.

**Note**: Besides logging out to exit the application, you should always log out before leaving your work area, even if only for a moment!

**Security Alert!** After logging out, you should always close all open Internet Browser windows to completely exit the application.

### **System inactivity limits**

If you are working in the **VERS** system and are not actively entering information or navigating the menu for an extended period, your session may be terminated. This feature is included for extra security in the event your **VERS** work is interrupted, and you have not logged out of the system. If you have an open case, you will be notified before the application closes to give you the opportunity to continue work (Figure 1-4).

| Expiration Notice                                                                                          |                  |
|----------------------------------------------------------------------------------------------------|------------------|
| Please Note<br>The record you are working on is about to expire.<br>Your session will expire in 21 seconds |                  |
| Return to Menu                                                                                             | Return to Record |

Figure 1-4 Sample VERS Expiration Notice: This alerts you that you are about to be logged out of the system and allows you to continue your current task.

If you notice the above **VERS** *Inactivity Timeout* message and want to continue working in the **VERS** application, click the **Return to Record** button. If you miss this opportunity, the application will close the open record automatically (Figure 1-5). If you miss this opportunity to keep the application open, you will have to log back in to resume work in the **VERS** system. Note that if this happens you may lose the information entered if you did not save it.

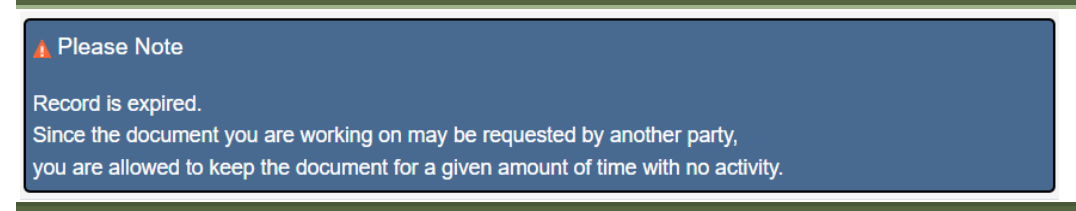

Figure 1-5 Sample VERS Inactivity Timeout Message: This alerts you that your session timed out.

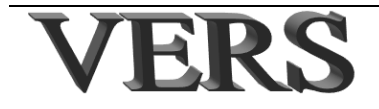

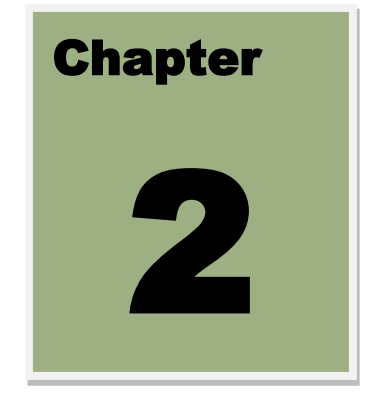

# Technical Support

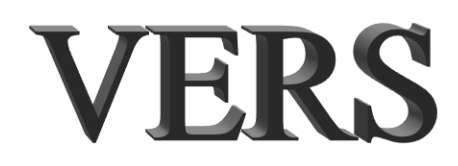

# **2 Technical Support**

### In this chapter

This chapter explains what to do if you encounter problems when using the **VERS** application. If you are still having problems after trying the recommended resolution, or if you are not comfortable implementing any of the recommended resolutions, you should refer to "About technical support for VERS" starting on page 2-5 or contact your **VERS** help desk at 406-444-9500.

**Note**: You should call the help desk (406-444-9500) if you need to reset your password (OKTA).

Specifically, this chapter contains the following topics.

| 2 TECHNICAL SUPPORT                          |     |
|----------------------------------------------|-----|
| IN THIS CHAPTER                              | 2-2 |
| TECHNICAL REQUIREMENTS                       | 2-3 |
| PREREQUISITES FOR BROWSER CONFIGURATION      | 2-3 |
| Add application URL to browser trusted sites | 2-3 |
| Microsoft Edge                               |     |
| Mozilla Firefox                              |     |
| Google Chrome                                |     |
| Safari                                       |     |
| iPad                                         |     |
| PDF OPENS IN THE SAME BROWSER WINDOW         | 2-5 |
| ABOUT TECHNICAL SUPPORT FOR VERS             | 2-5 |
| When to request technical support            | 2-5 |
| How to request VERS technical support        | 2-5 |
| What to expect from technical support        | 2-6 |

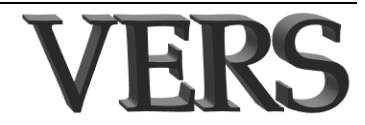

### **Technical requirements**

The **VERS** application is designed for viewing and use on a standard high-resolution color monitor with the screen display set to (at least) 800 X 600 pixels. Screen resolutions at less than 800 X 600 (for example, 600 X 480) will enlarge the pages, buttons and fields, but may make navigation through the application more difficult (more scrolling).

Higher resolutions are acceptable. Higher resolution will not change functionality and you will be able to view more information on some pages, but text and images will appear much smaller and may be difficult to read.

To run the **VERS** application and print your documents you need to have downloaded/installed an internet browser. The recommended browsers are Edge, Firefox and Chrome.

These browsers are available at no cost via the internet. If one of these browsers is not already installed, go to https://www.mozilla.org/en-US/firefox/new/, https://www.google.com/chrome/ or https://www.microsoft.com/en-us/edge and follow their instructions for downloading their product. Contact your helpdesk for further assistance

### **Prerequisites for browser configuration**

If you experience problems with how VERS works in your browser, especially when printing, please check the items listed in this section. If you need more information about checking and/or changing browser settings, please contact your IT department or help desk. The following information is provided as a guideline: The way to make the suggested adjustment depends on your browser type and version.

### Add application URL to browser trusted sites

Your VERS website's URL should be added to your browser's list of trusted sites. The way to set this up depends on your browser. Find your browser below and follow the steps for that browser.

**Note**: You may need to have your local IT department set the URL as a trusted site on the network.

### Microsoft Edge

- 1) Search in the **Start Menu** for the **Control Panel**.
- 2) Click or double-click the Internet Options icon.
- 3) In the *Internet Properties* window, click the **Security** tab.
- 4) Select the **Trusted sites** entry and click the **Sites** button.
- 5) Enter the URL for your **VERS** website in the **Add this website to the zone** text field.
- 6) Click the **Add** button, then click **OK** to save the website addition.

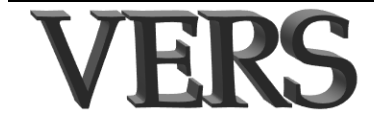

### Mozilla Firefox

- 1) Click the menu icon in the upper right-hand corner of the browser.
- 2) Click **Options**.
- 3) Click **Privacy and Security**.
- 4) Scroll down to the "**Permissions**" section and click on **Exceptions** to the right of "Warn you when websites try to install add-ons."
- 5) Type the URL for your **VERS** website into the "Address of website" field.
- 6) Click **Allow**.
- 7) Click Save Changes.

### **Google Chrome**

- 1) Click the Chrome **Menu** icon on the far right of the **Address bar**.
- 2) Click on **Settings**, scroll to the bottom and click the **Show Advanced Settings** link.
- 3) Click on Change proxy settings (under Network)
- 4) Click the **Security** tab > **Trusted Sites** icon, then click **Sites**.
- 5) Type the URL for your **VERS** website, then click **Add**.
- 6) Click **Close** > **OK**.

### Safari

- 1) At the top of the screen, click **Bookmarks**.
- 2) Click "Add Bookmark..."
- 3) Click "**Top Sites**" from the dropdown menu.
- 4) Click **Add**.
- 5) Type the URL for your **VERS** website, then click **Add**.

### iPad

- 1) Go to Settings app on the iPad
- 2) Select 'SCREEN TIME'
- 3) Select 'Content & Privacy Restrictions'
- 4) Make sure **Content & Privacy Restrictions** is toggled (in Green), then select **Content Restrictions**.
- 5) Select 'Web Content'
- 6) If your restrictions are set to "Limit Adult Content", then click on the Add Websites button to enter the URL for your **VERS** website.

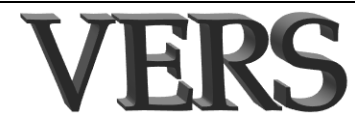

### **PDF** opens in the same browser window

The documents you generate should open in a new window. If they do not, contact your local IT support group or call the Help desk.

### **About technical support for VERS**

Your **VERS** help desk team can provide assistance in a variety of areas. You can help them help you by knowing when to ask for help and what information will help them help you.

### When to request technical support

You may experience a situation where some part of the application is not doing what you want it to do or think it should do. This may be due to a configuration problem as explained in "Prerequisites for browser configuration" starting on page 2-3 or "PDF opens in the same browser window" on page 2-5. If not listed or if you still have problems, you should contact your local IT Support or your **VERS** help desk. Problems can fall into the following categories:

- Connectivity These problems prevent you from accessing the VERS. Entry
  page or from successfully logging into the VERS system. You can check this by
  trying to access a different website. If you cannot access another website, then
  contact your Local IT. If the connection to VERS is lost, try pressing F5 to
  refresh the page.
- Hardware These would be problems with your computer, mouse, keyboard or printer. (Printing problems may also be application problems.) Please contact your Local IT.
- Application usage These problems arise because you are uncertain how to use the application.
- Application problems or "bugs" These problems are the ones where the application is not performing the way in which it should. For example, you can't save a record for which you have entered all required information.
- Database These problems can result in unexpected Oracle (database) errors.

**Note**: Most Connectivity and Hardware problems will be the responsibility of your local IT Support, for other categories please contact your **VERS** help desk. Depending on the nature of your problem, it could be "fixed" immediately, or it may take a while to reproduce the problem, identify the cause, correct the problem, and release another version.

### How to request VERS technical support

If you encounter a problem that requires technical support, you should contact your **VERS** help desk. If a support officer is not available or if you call outside of the regular business hours (9:00 to 5:00 Monday-Friday) you should leave a message. If this

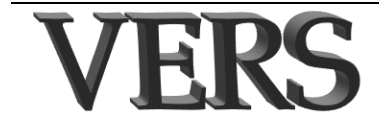

happens, leave your name and telephone number and a help desk team member will return your call as soon as possible.

### What to expect from technical support

When you talk to a help desk team member, you may be asked a variety of questions concerning how to contact you and the nature of the problem. The more information you can provide in response to these questions, the easier it may be to determine the cause of the problem and, therefore, the way to correct the problem.

- Information about you:
  - Your name
  - o Where you work
  - Your telephone number
  - Your job role (why you access **VERS**)
- System information
  - $\circ$  Browser name and version
  - $\circ$  Which **VERS** module/function you were using when the problem occurred
- Problem information
  - Describe the problem, giving as much detailed information as possible including the sequence of actions prior to the problem.
  - Are there any error messages?
  - Have you been able to complete the task successfully in the past?
  - Have you experienced this problem before?
  - Can you recreate the problem?

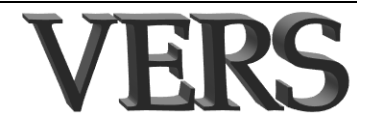

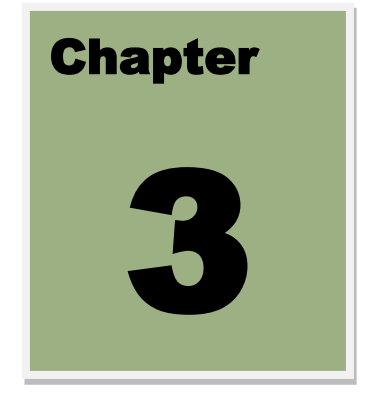

# VERS Dashboard

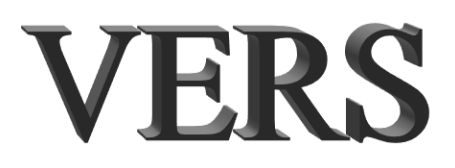

### **3 VERS Dashboard**

### In this chapter

This chapter provides an overview of the "look and feel" of the VERS dashboard. Note that the screen shots show what a funeral director sees; however, the processes described are the same regardless of your user role.

### Dashboard (See Dashboard (Home Page) on page 3-3)

The VRVCloud dashboard has many features. This document shows answers to the following:

- Where are the menu options? See "Dashboard Navigation panel" on page 3-3.
- Do I always have to select a menu option? See "Add/remove bookmarks" on page 3-4.
- How can I access helpful information? See "Other actions" on page 3-4.
- How can I change my location if I am a multiple-location user? See "Other actions" on page 3-4.
- How do I log out? See "Logout" on page 3-5.
- Where is the news message panel? See "News" on page 3-5.
- What is the purpose of the icons in the queue panel, and how can I use them? "See Work Queues" on page 3-5.

### **Create New Record**

• How do I start the process of creating a new record? See "Create a record" on page 3-9. Note: you will only see this option if you user role allows you to create records.

### Update a Record

• How do I start the process of updating a record? See "Update a record" on page 3-10.

### **Search Results**

• What is the purpose of the icons on the search results panel, and how can I use them? See "Search Results Page" on page 3-11 for a look at the search results page and See "Work Queues" on page 3-5 for information about icons and how to use them.

### **Record Data Entry Pages**

See "Record data entry pages" on page 3-12 to see how you can return to the dashboard or logout.

See "Screen navigation panel" on page 3-13 for answers to the following.

- Can I see what sections are on a page without opening each page?
- Can I see what fields are in a section without opening the page?

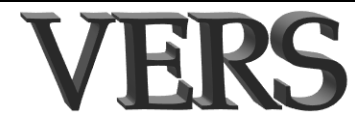

### **Dashboard (Home Page)**

| S Funeral-Director Montana                                                                                                    | Mon                      | tana Vital R          | ecords                      |                     |                                                    |                    | <b>?</b>      | ?   | ∋    |
|----------------------------------------------------------------------------------------------------|--------------------------|-----------------------|-----------------------------|---------------------|----------------------------------------------------|--------------------|---------------|-----|------|
| COLUMBIA FUNERAL HOME<br>RLS-0-2<br>10/30/2024 02:50 PM<br>Your last login was at 10/30/2024 02:50 PM<br>Password expiration date - 1/24/2044 | Bookm<br>No Boo          | arks<br>okmarks marke | d yet!!!                    | News<br>There is no | News There is no news for Funeral-Director Montana |                    |               |     |      |
|                                                                                                    | Missin                   | g Demographic :       | Info <sup>1</sup> Unassigne | d Medical Certifier | Missing Medical certil                             | ication            |               |     |      |
|                                                                                                    | Missing Demographic Info |                       |                             |                     | Q Search                                           |                    | 0             | •   | • =  |
|                                                                                                    | Details                  | Last Name             | First Name                  | Date of Death       | Funeral Director                                   | Certifier Practice | COD Certified | Act | tion |
|                                                                                                    | 0                        | ASDF                  | ASDF                        | 10/15/2024          |                                                    |                    | N             | 8   |      |
|                                                                                                    | 1 to 1 o                 | f 1                   |                             |                     |                                                    | Rows per pag       | e: 25 🗸 🗟 🧹   | 1   | > >  |

### **Dashboard Navigation panel**

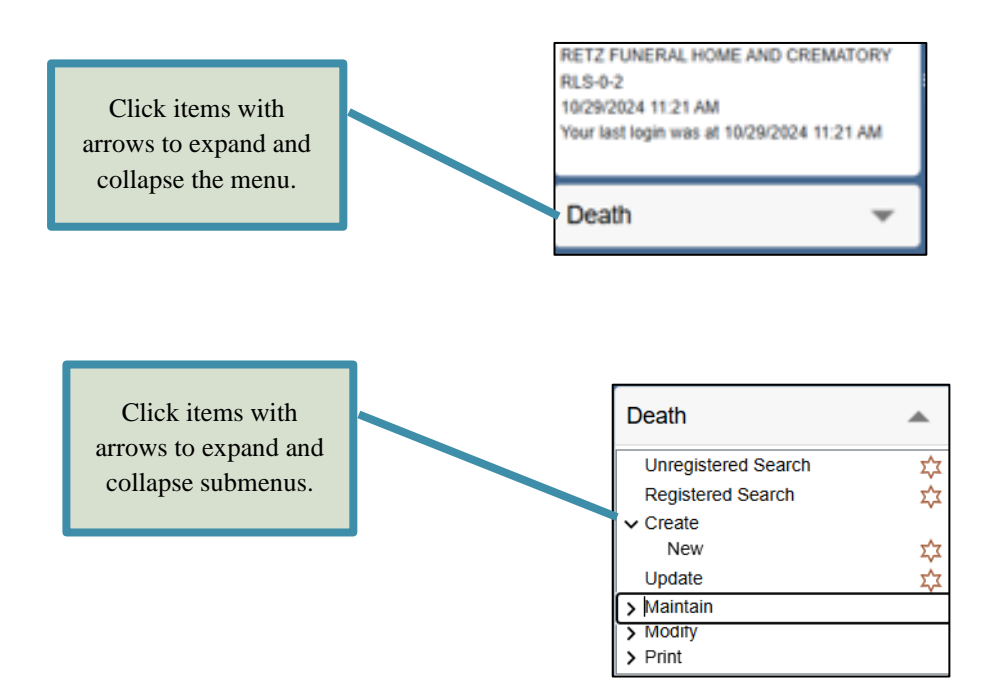

### Expand/collapse the menu

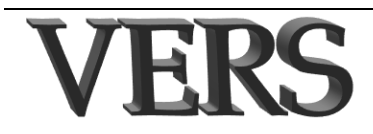

### Add/remove bookmarks

Bookmarks can be used instead of the navigational panel.

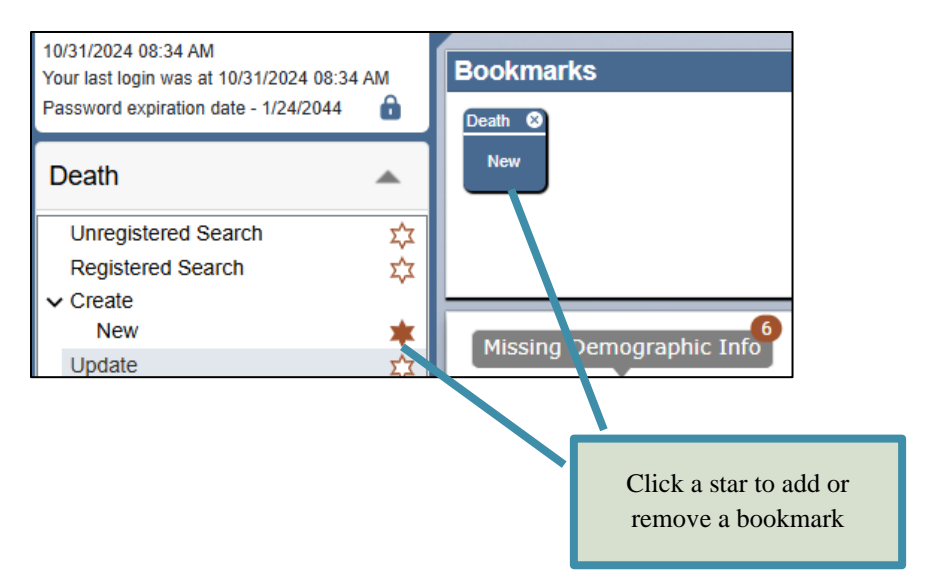

### Hide/show navigation panel

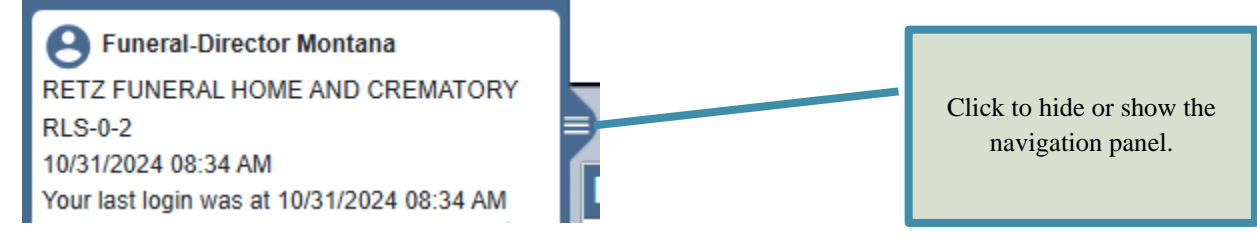

### **Other actions**

Montana Vital Records

Click Change Location, then select the desired location. (Only available if you are assigned to multiple locations.)

Click the Help button to see available help links, then click the desired link.

**?** | ∋

**9** |

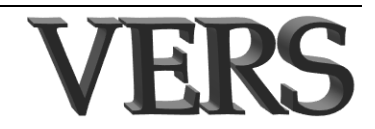

### News

| Bookmarks | News Welcome to VERS! Ready for you to create and file ITOP records | Read your<br>system news<br>here. |
|-----------|---------------------------------------------------------------------|-----------------------------------|
|           |                                                                     |                                   |

### Logout

| Montana Vital Records  |                                                                                    | <b>?   ?   </b>                 |
|------------------------|------------------------------------------------------------------------------------|---------------------------------|
|                        | Click the e<br>out of the                                                          | xit icon to log<br>application. |
| Iork Queues            | Click the desired queue. The<br>number shows how many<br>records are on the queue. |                                 |
| Pending (Facility)     | Q Search                                                                           | <b>0 7 11</b> 7                 |
| Details Procedure Date | Date of Birth                                                                      | Action                          |
| 01/01/2024             | 05/05/2005                                                                         | 0                               |
| 1 to 1 of 1            | Rows                                                                               | per page: 25 V IC C 1 > >       |

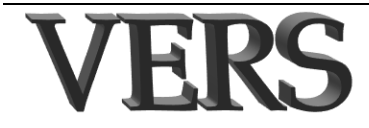

### Show/hide additional record details

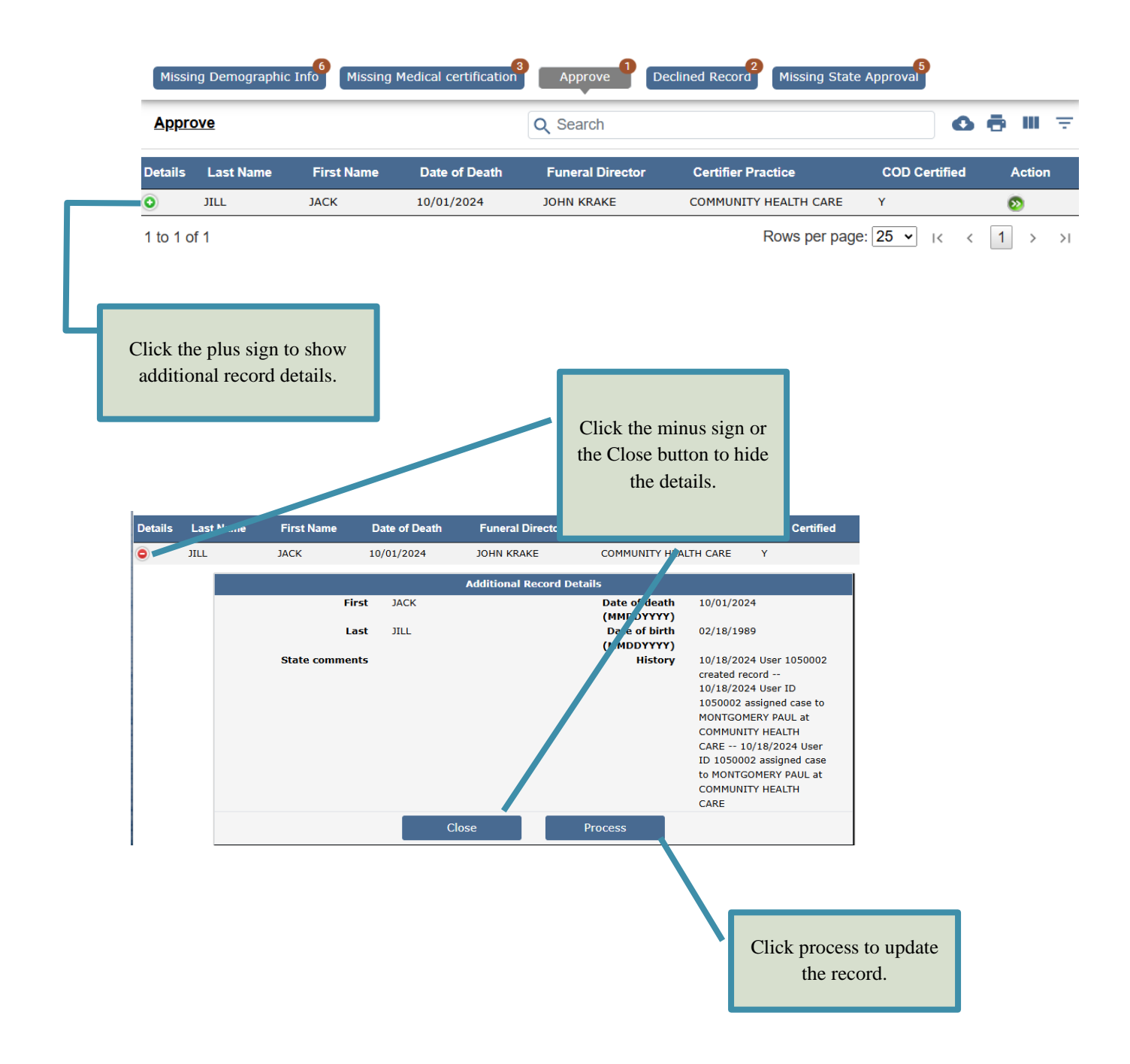

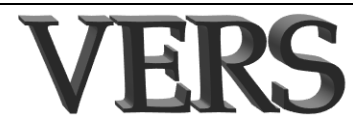

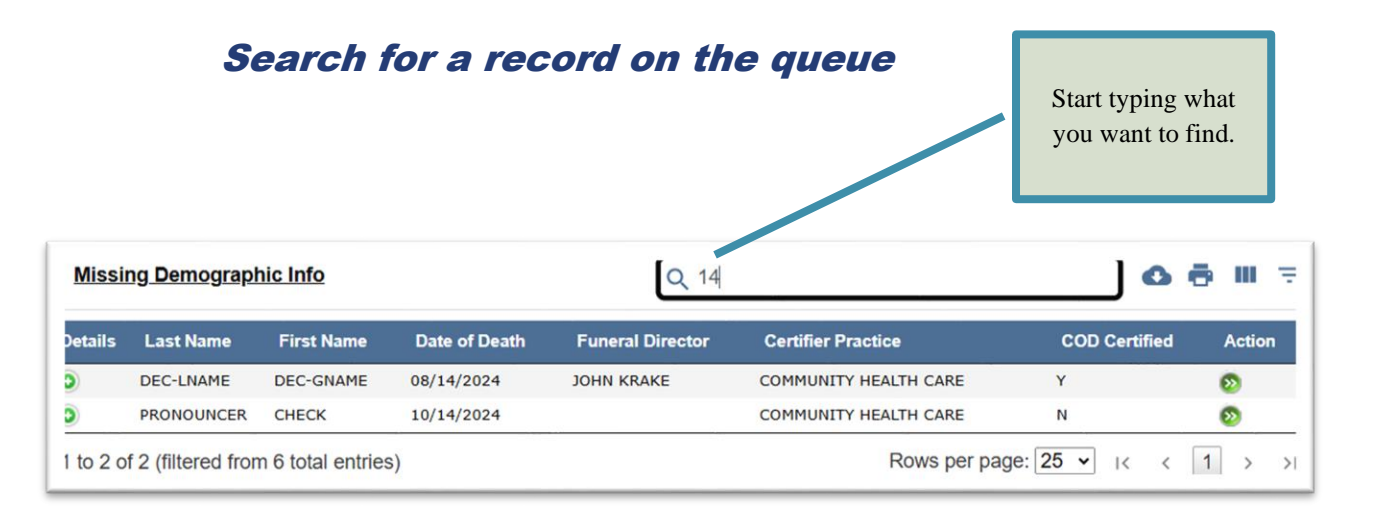

### Export queue contents

| Missir   | ng Demographic | Info Missing | Medical certificatio | Approve          | Declined Record Missing State A | Approval |      |        |    |
|----------|----------------|--------------|----------------------|------------------|---------------------------------|----------|------|--------|----|
| Missi    | ng Demograph   | nic Info     |                      | Q Sea            | rch                             |          | 0 ē  | ш      | Ŧ  |
| Details  | Last Name      | First Name   | Date of Death        | Funeral Director | Certifier Practice              | COD Cert | fied | Actior | n  |
| )        | MOUSE          | MICKEY       | 07/19/2024           | JOHN KRAKE       | BEAVERHEAD COUNTY CORONER       | Y        |      | 0      |    |
| )        | BUG            | BIG          | 07/26/2024           | STAN HARDING     | COMMUNITY HEALTH CARE           | Y        |      | 2      |    |
| 0        | DEC-LNAME      | DEC-GNAME    | 08/14/2024           | JOHN KRAKE       | COMMUNITY HEALTH CARE           | Y        |      | 0      |    |
| )        | STARTED        | CORONER      | 09/23/2024           |                  | BEAVERHEAD COUNTY CORONER       | N        |      | 22     |    |
| 0        | PRONOUNCER     | CHECK        | 10/14/2024           |                  | COMMUNITY HEALTH CARE           | N        |      | 0      |    |
| •        | COLD           | NOTSO        | 10/29/2024           | JOHN KRAKE       | COMMUNITY HEALTH CARE           | Y        |      | 0      |    |
| 1 to 6 o | f 6            |              |                      |                  | Rows per page:                  | 25 -     | < 1  | >      | >1 |

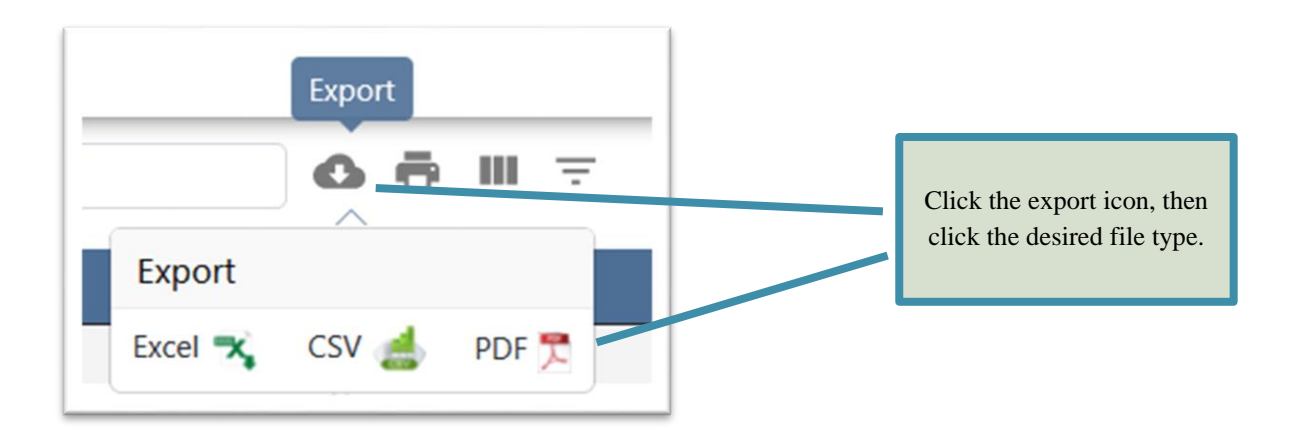

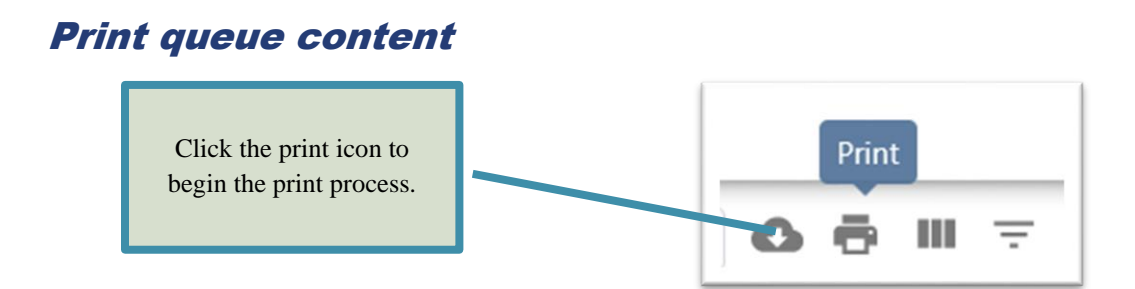

### Change displayed columns

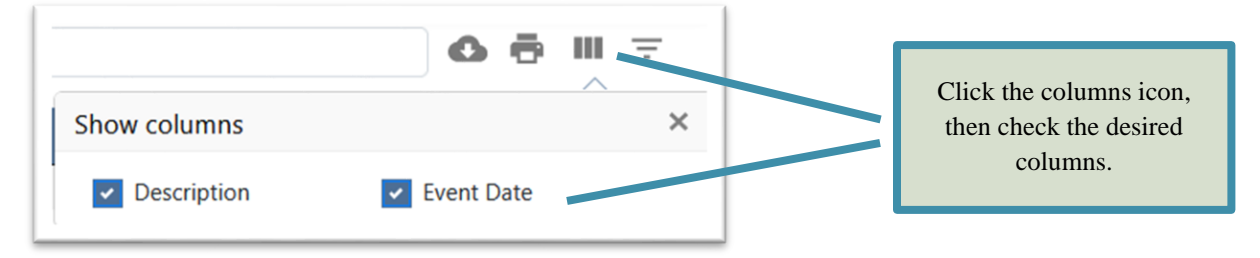

### Filter records

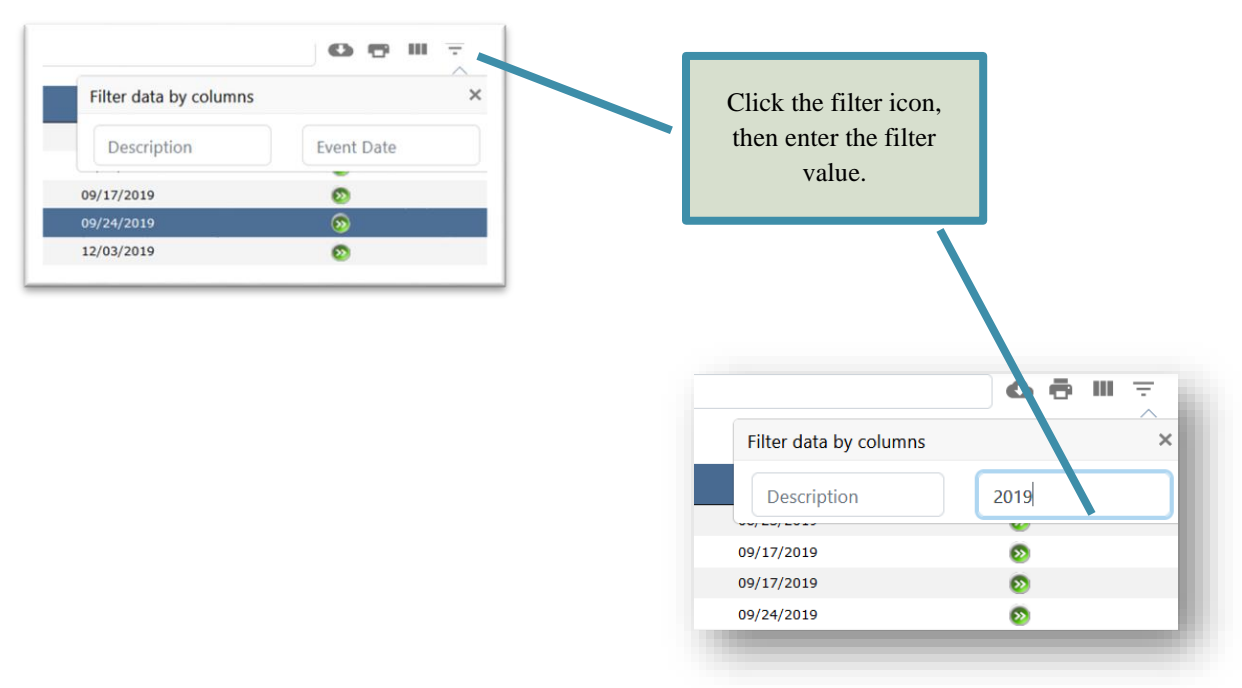

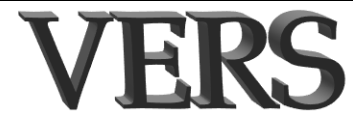

#### Missing Demographic Info Missing Medical Certification Missing Demographic Info 🛆 👼 📖 \Xi Q Search Details Certified Description Event Date Action 50 0 ) BRYANT WILLIAM 09/24/2019 09/24/2019 Ν Э PHILLIPS MARY 12/19/2019 12/19/2019 Ν 100 2 0 ) 01/02/2020 THIESSON NIEL 01/02/2020 Y 150 ) PHILLIPS MEGHAN 01/02/2020 01/02/2020 2 Ν All Rows per page: 50 v I< < 1 > 1 to 4 of 4 >1 Select the number of records to show on the same page.

### Adjust number of rows to show

### **Create a record**

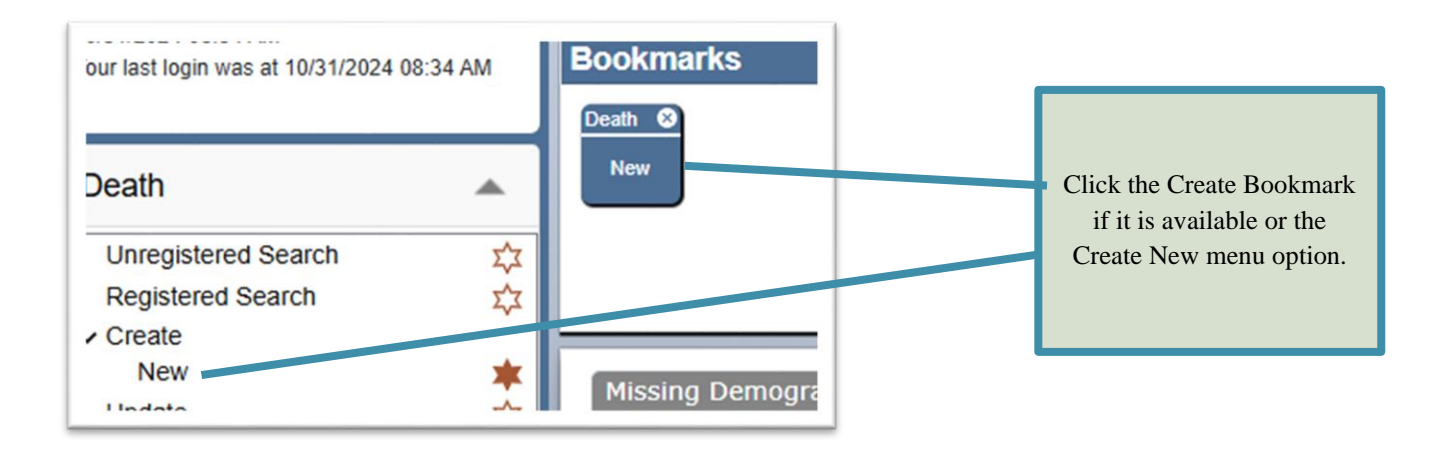

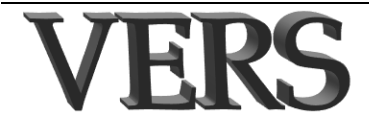

### **Update a record**

Use Update menu option or bookmark or select record from the Queue.

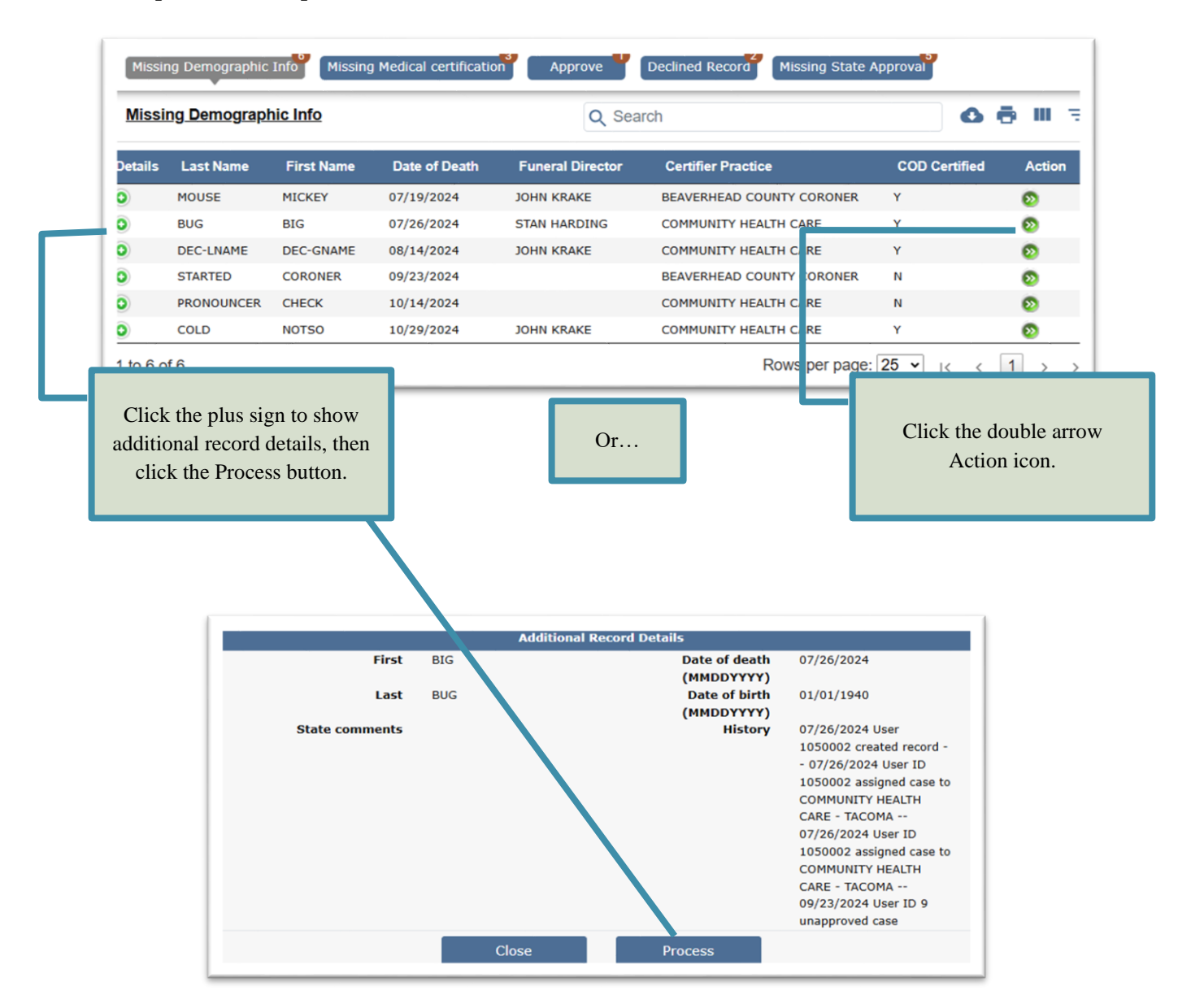

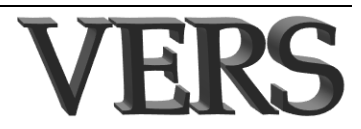

### **Search Results Page**

| and and                                                                                     |                                                                               |                                   | Electron de la constante de la constante de la | Dete of                                                                                                    | Discontition                                                                               | Demonship                                                                                                    | 0                                                                                                |                                                                                     |                                                                                                    |        |
|---------------------------------------------------------------------------------------------|-------------------------------------------------------------------------------|-----------------------------------|----------------------------------------------------------------------------------------------------|----------------------------------------------------------------------------------------------------|--------------------------------------------------------------------------------------------|----------------------------------------------------------------------------------------------------|--------------------------------------------------------------------------------------------------|-------------------------------------------------------------------------------------|----------------------------------------------------------------------------------------------------|--------|
| ecora<br>1                                                                                  | Last Name                                                                     | Mid                               | FIRSt                                                                                                    | Date of<br>Death                                                                                                    | Disposition                                                                                | Demographic                                                                                                    | Cause                                                                                            | Manner                                                                              | Created                                                                                                    |        |
| 726770                                                                                      | STARTED                                                                       | Hame                              | CORONER                                                                                                    | 09/23/2024                                                                                                    | Date                                                                                       | Case pending                                                                                                    | Case pending                                                                                     |                                                                                     | 09/24/2024                                                                                                    |        |
| 341770                                                                                      | JILL                                                                          |                                   | JACK                                                                                                    | 10/01/2024                                                                                                    | 10/22/2024                                                                                 | Ready for appro                                                                                                    | Certified                                                                                        | Natural                                                                             | 10/18/2024                                                                                                    |        |
| 321769                                                                                      | PRONOUNCER                                                                    |                                   | CHECK                                                                                                    | 10/14/2024                                                                                                    | ,, ·                                                                                       | Case pending                                                                                                    | Case pending                                                                                     | Natural                                                                             | 10/14/2024                                                                                                    |        |
| 16769                                                                                       | SEND                                                                          |                                   | DONT                                                                                                    | 10/14/2024                                                                                                    |                                                                                            | Approved                                                                                                    | Certified                                                                                        | Natural                                                                             | 10/14/2024                                                                                                    |        |
| 81772                                                                                       | JONES                                                                         |                                   | JAMES                                                                                                    | 10/23/2024                                                                                                    | 10/25/2024                                                                                 | Approved                                                                                                    | Certified                                                                                        | Natural                                                                             | 10/28/2024                                                                                                    | a.     |
| 91769                                                                                       | COLDER                                                                        |                                   | EVEN                                                                                                    | 10/28/2024                                                                                                    | 10/28/2024                                                                                 | Approved                                                                                                    | Certified                                                                                        | Natural                                                                             | 10/28/2024                                                                                                    | 8<br>2 |
| 96769                                                                                       | COLD                                                                          |                                   | NOTSO                                                                                                    | 10/29/2024                                                                                                    | 10/20/2021                                                                                 | Case pending                                                                                                    | Certified                                                                                        | Natural                                                                             | 10/30/2024                                                                                                    |        |
|                                                                                             |                                                                               |                                   |                                                                                                    |                                                                                                    |                                                                                            |                                                                                                    |                                                                                                  |                                                                                     |                                                                                                    |        |
|                                                                                             |                                                                               |                                   |                                                                                                    |                                                                                                    | See "<br>page 3<br>abou                                                                    | Work Queues" or<br>-5 for informatio<br>at these features.                                                                                                    | n                                                                                                |                                                                                     |                                                                                                    |        |
| <u>tecord</u>                                                                               | <u>s List (Showir</u>                                                         | ng <u>1 - 7 c</u><br>Mid          | <u>of 7 records)</u><br>First                                                                                                    | Date of                                                                                                    | See "<br>page 3<br>abou                                                                    | Work Queues" or<br>-5 for informatio<br>at these features.<br>Q Sea ch<br>Demot raphic                                                                                                    | n<br>Cause                                                                                       |                                                                                     | 🕰 🖶 III<br>Date                                                                                                    |        |
| Record                                                                                      | <u>s List (Showir</u><br>Last Name                                            | ng 1 - 7 c<br>Mid<br>Name         | o <mark>f 7 records)</mark><br>First<br>Name                                                                                                    | Date of<br>Death                                                                                                    | See "<br>page 3<br>about<br>Disposition<br>Date                                            | Work Queues" or<br>-5 for informatio<br>at these features.<br>Q Sea ch<br>Demot raphic<br>Status                                                                                                    | n<br>Cause<br>Status                                                                             | Manner                                                                              | Date<br>Created                                                                                                    |        |
| Record<br>cord<br>26770                                                                     | s List (Showin<br>Last Name<br>STARTED                                        | ng <u>1 - 7 c</u><br>Mid<br>Name  | of 7 records)<br>First<br>Name<br>CORONER                                                                                                    | Date of<br>Death<br>09/23/2024                                                                                                    | See "<br>page 3<br>about<br>Disposition<br>Date                                            | Work Queues" or<br>-5 for informatio<br>at these features.<br>Q Sea ch<br>Demo <sub>l</sub> raphic<br>Status<br>Case pen ing                                                                           | Cause<br>Status<br>Case pending                                                                  | Manner                                                                              | Image: Created       09/24/2024                                                                                                    |        |
| <b>Record</b><br>cord<br>26770<br>41770                                                     | s List (Showin<br>Last Name<br>STARTED<br>JILL                                | ng <u>1 - 7 c</u><br>Mid<br>Name  | of 7 records)<br>First<br>Name<br>CORONER<br>JACK                                                                                                    | Date of<br>Death<br>09/23/2024<br>10/01/2024                                                                                                    | See "<br>page 3<br>about<br>Disposition<br>Date<br>10/22/2024                              | Work Queues" or<br>-5 for informatio<br>it these features.<br>Q Search<br>Demot raphic<br>Status<br>Case pending<br>Ready for topro                                                                    | Cause<br>Status<br>Case pending<br>Certified                                                     | Manner                                                                              | Date           Created           09/24/2024           10/18/2024                                                                                          |        |
| <b>Record</b><br><b>cord</b><br>26770<br>41770<br>21769                                     | STARTED<br>JILL<br>PRONOUNCER                                                 | n <u>g 1 - 7 c</u><br>Mid<br>Name | First<br>Name<br>CORONER<br>JACK<br>CHECK                                                                                                    | Date of<br>Death<br>09/23/2024<br>10/01/2024<br>10/14/2024                                                                                                    | See "<br>page 3<br>about<br>Disposition<br>Date<br>10/22/2024                              | Work Queues" or<br>-5 for informatio<br>it these features.<br>Q Search<br>Demot raphic<br>Status<br>Case pending<br>Ready for topro<br>Case pending                                                    | Cause<br>Status<br>Case pending<br>Case pending<br>Case pending                                  | Manner<br>Natural<br>Natural                                                        | Date           Created           09/24/2024           10/18/2024           10/14/2024                                                                     |        |
| <b>Record</b><br><b>cord</b><br>26770<br>41770<br>21769<br>16769                            | STARTED<br>JILL<br>PRONOUNCER<br>SEND                                         | ng 1 - 7 c<br>Mid<br>Name         | First<br>Name<br>CORONER<br>JACK<br>CHECK<br>DONT                                                                                                    | Date of<br>Death<br>09/23/2024<br>10/01/2024<br>10/14/2024<br>10/14/2024                                                                                                    | See "<br>page 3<br>about<br>Disposition<br>Date<br>10/22/2024                              | Work Queues" or<br>5-5 for informatio<br>at these features.<br>Q Search<br>Demo raphic<br>Status<br>Case pen ling<br>Ready for oppro<br>Case pendir a<br>Approved                                      | Cause<br>Status<br>Case pending<br>Certified<br>Certified                                        | Manner<br>Natural<br>Natural<br>Natural                                             | Date       Created       09/24/2024       10/18/2024       10/14/2024       10/14/2024                                                                    |        |
| <b>Record</b><br>226770<br>41770<br>21769<br>16769<br>81772                                 | S List (Showin<br>Last Name<br>STARTED<br>JILL<br>PRONOUNCER<br>SEND<br>JONES | ng 1 - 7 c<br>Mid<br>Name         | First<br>Name<br>CORONER<br>JACK<br>CHECK<br>DONT<br>JAMES                                                                                                    | Date of           Death           09/23/2024           10/01/2024           10/14/2024           10/14/2024           10/14/2024           10/23/2024                                    | See "<br>page 3<br>about<br>Disposition<br>Date<br>10/22/2024                              | Work Queues" or<br>5-5 for informatio<br>at these features.<br>Q Search<br>Demot raphic<br>Status<br>Case pending<br>Ready for oppro<br>Case pending<br>Approved<br>Approved                           | Landon<br>Cause<br>Status<br>Case pending<br>Certified<br>Case pending<br>Certified<br>Certified | Manner<br>Natural<br>Natural<br>Natural<br>Natural                                  | Date       Created       09/24/2024       10/18/2024       10/14/2024       10/14/2024       10/14/2024       10/14/2024       10/28/2024                 |        |
| <b>Record</b><br>26770<br>41770<br>21769<br>16769<br>81772<br>91769                         | STARTED<br>JILL<br>PRONOUNCER<br>SEND<br>JONES<br>COLDER                      | ng 1 - 7 c<br>Mid<br>Name         | First<br>Name<br>CORONER<br>JACK<br>CHECK<br>DONT<br>JAMES<br>EVEN                                                                                                    | Date of           Death           09/23/2024           10/01/2024           10/14/2024           10/14/2024           10/14/2024           10/23/2024           10/28/2024               | See "<br>page 3<br>about<br>Disposition<br>Date<br>10/22/2024<br>10/25/2024<br>10/28/2024  | Work Queues" or<br>5-5 for informatio<br>it these features.<br>Q Search<br>Demot raphic<br>Status<br>Case pending<br>Ready for topro<br>Case pending<br>Approved<br>Approved<br>Approved               | A<br>A<br>A<br>A<br>A<br>A<br>A<br>A<br>A<br>A<br>A<br>A<br>A<br>A<br>A<br>A<br>A<br>A<br>A      | Manner<br>Natural<br>Natural<br>Natural<br>Natural<br>Natural                       | Date         Created         09/24/2024         10/18/2024         10/14/2024         10/14/2024         10/28/2024         10/28/2024                    |        |
| <b>Record</b><br><b>cord</b><br>26770<br>41770<br>21769<br>16769<br>81772<br>91769<br>96769 | STARTED<br>JILL<br>PRONOUNCER<br>SEND<br>JONES<br>COLDER<br>COLD              | ng <u>1 - 7 c</u><br>Mid<br>Name  | First<br>Name<br>CORONER<br>JACK<br>CHECK<br>DONT<br>JAMES<br>EVEN<br>NOTSO                                                                                                    | Date of<br>Death           09/23/2024           10/01/2024           10/14/2024           10/14/2024           10/23/2024           10/23/2024           10/28/2024           10/29/2024 | See "V<br>page 3<br>about<br>Disposition<br>Date<br>10/22/2024<br>10/25/2024<br>10/28/2024 | Work Queues" or<br>5 for informatio<br>at these features.<br>Q Search<br>Demot raphic<br>Status<br>Case pending<br>Ready for oppro<br>Case pending<br>Approved<br>Approved<br>Approved<br>Case pending | A<br>A<br>A<br>A<br>A<br>A<br>A<br>A<br>A<br>A<br>A<br>A<br>A<br>A<br>A<br>A<br>A<br>A<br>A      | Manner<br>Natural<br>Natural<br>Natural<br>Natural<br>Natural<br>Natural<br>Natural | Oate         Created         09/24/2024         10/18/2024         10/14/2024         10/14/2024         10/28/2024         10/28/2024         10/30/2024 |        |

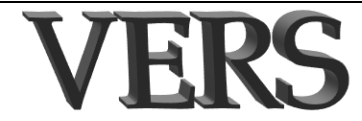

### **Record data entry pages**

Click the Home icon to return to the Dashboard. If you click this while in the record, you changes will not be saved.

| Funeral-Director Montana<br>RETZ FUNERAL HOME AND COSTATORY                  | Montana Vital Records                                                                                                    | <b>0   0    0</b>   5                                                     |
|------------------------------------------------------------------------------|----------------------------------------------------------------------------------------------------|---------------------------------------------------------------------------|
| RLS-0-2<br>10/31/2024 09:40 AM<br>Your last login was at 10/31/2024 09:40 AM | Death First:NOTSO Last:COLD Date of death (MMDDYYYY):10/29/2024 Signed by:PAUL 1                                         | MONTGOMERY, MD Death - Update                                             |
| 1 Decedent                                                                   | Edit Information       Un-certify and edit Medical Information       Un-sign and edit Personal Information       EDIT MI |                                                                           |
| 2 Case Assignment                                                            | ME/coroner acting as funeral home                                                                                        |                                                                           |
| 3 Decedent Info I                                                            | 1. Decedent's Legal Name                                                                                                 |                                                                           |
| 4 Decedent Info II                                                           | First NOTSO                                                                                                    |                                                                           |
| 5 Informant/Disposition/Funeral  Home                                        | Middle COLD                                                                                                    |                                                                           |
| 6 Certifier/Pronouncer                                                       | Suffix \$elect \$                                                                                                    |                                                                           |
| 7 Cause of Death                                                             | Does decedent have AKAs? No \$                                                                                           |                                                                           |
| 8 Manner of Death                                                            | Prefer parent/parent                                                                                                    |                                                                           |
| 9 Injury Info 🗸 🗸                                                            | Sex MALE ÷                                                                                                    |                                                                           |
| 10 State 🗸                                                                   | 3. Decedent's Social Security Number                                                                                     |                                                                           |
| 11 Case Info                                                                 | SSN 999-99-9999                                                                                                    |                                                                           |
|                                                                              | Reason not available None \$                                                                                             |                                                                           |
|                                                                              |                                                                                                    |                                                                           |
|                                                                              | Previous Next Finish                                                                                                    | Cancel                                                                    |
|                                                                              |                                                                                                    |                                                                           |
| -                                                                            |                                                                                                    |                                                                           |
| Navigation panel.                                                            |                                                                                                    | Click buttons to navig<br>between pages, or to s<br>(Finish) or Cancel yo |

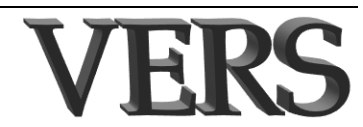

### **Screen navigation panel**

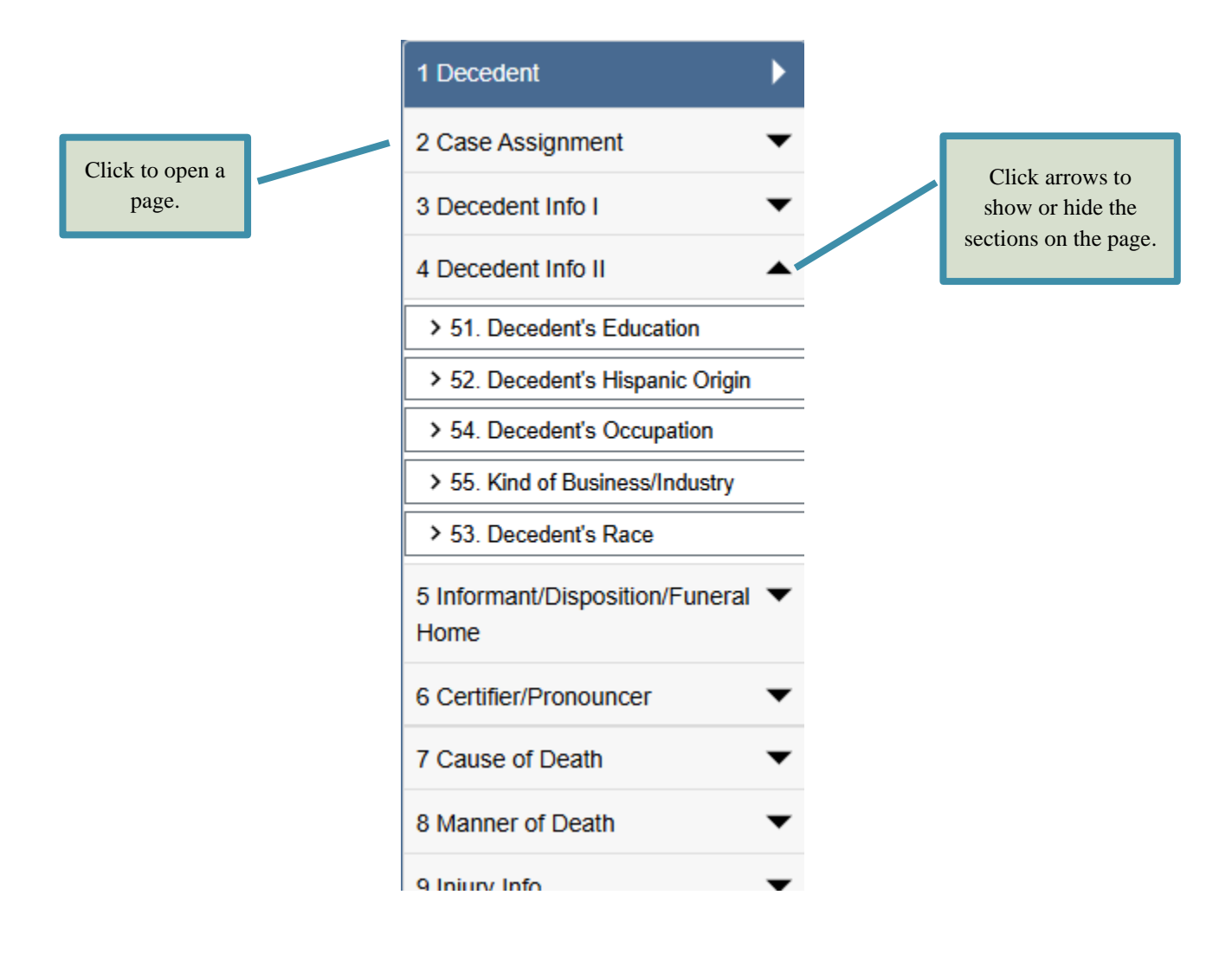

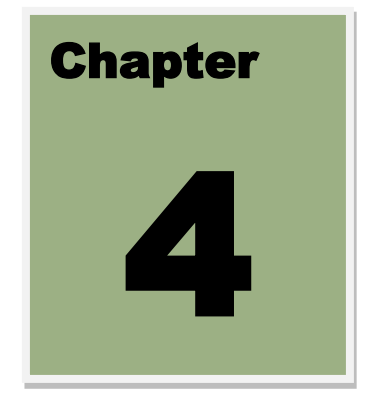

# Working with Death Records

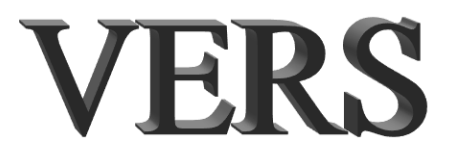

### **4 Working with Death Records**

### In this chapter

This chapter explains the process of creating, completing and approving Death records. It also provides instructions for amending your registered records. Specifically, this chapter contains the following topics:

| 4 WORKING WITH DEATH RECORDS                                            | 4-2  |
|-------------------------------------------------------------------------|------|
| IN THIS CHAPTER                                                         | 4-2  |
| INTRODUCTION                                                            | 4-2  |
| CREATING A DEATH RECORD                                                 | 4-3  |
| How to create cases                                                     | 4-3  |
| How to proceed if duplicate record(s) found                             |      |
| Matching record is owned by your location                               |      |
| Matching record is owned by another location                            |      |
| How to save your record                                                 |      |
| CASE ASSIGNMENT PAGE                                                    | 4-12 |
| How to assign case to a medical facility                                |      |
| How to assign case to a certifier                                       |      |
| How to assign case to a coroner                                         |      |
| VERIFICATIONS                                                           | 4-13 |
| SSN verification                                                        |      |
| Information Verification                                                |      |
| UPDATING RECORD INFORMATION                                             | 4-15 |
| How to update records                                                   |      |
| THE SUCCESSFUL TRANSACTION PAGE                                         | 4-16 |
| How to print from the Print Confirmation section                        |      |
| How to mark a record as ready to approve from the Other Options section |      |
| How to approve a record from the Other Options section                  |      |
| CANCELING A RECORD.                                                     | 4-19 |
| How to cancel a record                                                  |      |
| Amending Records                                                        |      |
| How to submit an amendment                                              |      |
| How to resubmit an amendment                                            |      |

**Note**: Not all functions and fields discussed in this chapter are available to all users.

### Introduction

This chapter includes instructions on how to complete a death record. This process begins when you create the case and ends when you indicate that you approve the completed record.

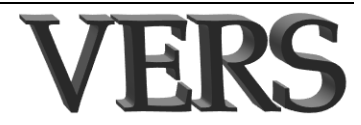

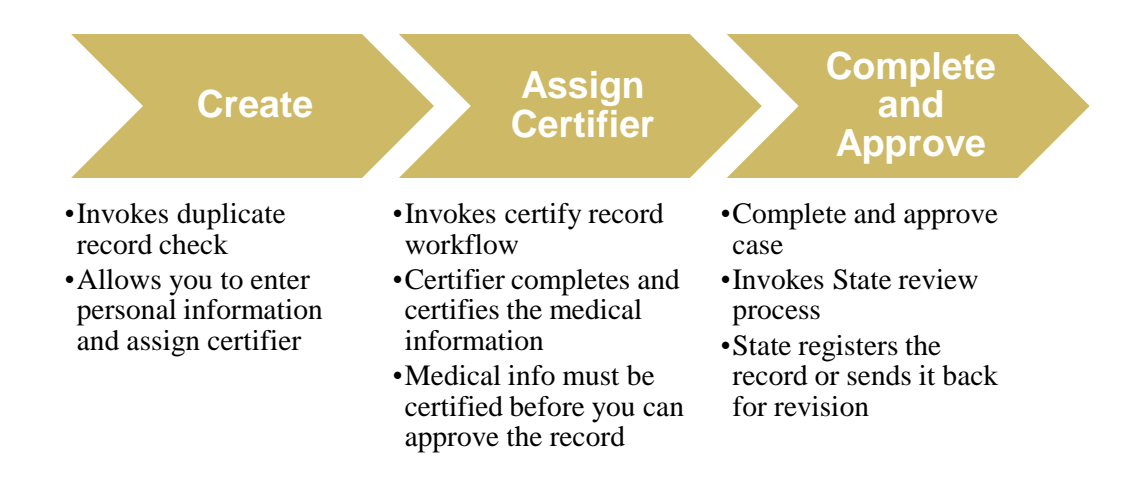

### **Creating a Death Record**

The instructions in this section tell you where to find the correct menu option you need for creating a new case, what pages and sections are on the record, and provide various tips to guide you through the process of filling out the record. If the place of death is not in Montana, you cannot not enter the record in VERS.

**Note**: It is good practice to save your record periodically. Please refer to "How to save your record" starting on page 4-11 if you are not familiar with this process.

### How to create cases

The procedure below includes references to all sections on the record; however, your user role may restrict the fields to which you have access.

**Note**: The instructions in this chapter assume that you have all the information needed to enter all information to save a complete record. If this is not the case, you may open the pages in any order to enter the information you have collected. Remember to save your work. The process of saving begins when you click the **Finish** button at the bottom of any page as explained in "How to save your record" starting on page 4-11. See "Updating record information" on page 4-15 for instructions on continuing work on a pending (i.e., unfinished) record.

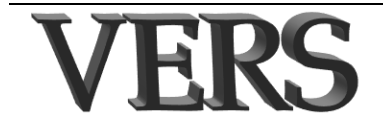

To create a death case:

### **Step 1** From the Main menu click **Death** $\rightarrow$ **Create** $\rightarrow$ **New**. The *Start Case* page appears (Figure 4-1).

| Decedent's Name       First       Last       Decedent's Sex       Sex       Sex |        | Date of Death Date of Jeath (MMDDDYYYY) |
|---------------------------------------------------------------------------------|--------|-----------------------------------------|
| [                                                                               | Search | Cancel                                  |

Figure 4-1 Start Case Information: Information on this page is required and serves as search criteria to see if the case already exists.

Enter the requested information in all sections on this page. To enter the **Date of death** or the **Decedent's Date of Birth** from a calendar, click the calendar icon next to the date field and then find and click the correct date. Alternatively, you may enter the date by entering a two-digit month, two-digit day and four-digit year. The system adds slashes (e.g., 01212025 is formatted as 01/21/2025).

- **Step 3** Click the **Search** button. The system searches existing cases to find those that potentially match the one you are creating.
- **Step 4** If no potential matches are found, the first page of the form opens with the information you entered on the *Start Case* page already entered. If any potential matches are found, you will see a list of potential matches. Refer to section "How to proceed if duplicate record(s) found" on page 4-10 for information about what to do if this happens.

**Tips**: The *Decedent* page includes fields that you must complete to be able to save the case.

You can save the case by clicking the **Finish** button any time after you enter the required information on the *Decedent* page. Until the case is approved/filed you may add or correct information as explained in "Updating record information" starting on page 4-15.

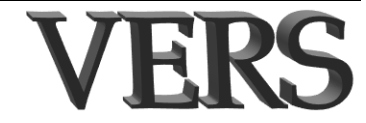

|      | _   |      |        |      | _   |     | _   | Stop 2 |
|------|-----|------|--------|------|-----|-----|-----|--------|
| ◄►   | Jun | 1    | •      | 2008 |     |     | ×   | Step Z |
| Week | Mon | Tue  | Wed    | Thu  | Fri | Sat | Sun |        |
| 23   | 1   | 2    | з      | 4    | 6   | 6   | 7   |        |
| 24   | 8   | 9    | 10     | 11   | 12  | 13  | 14  |        |
| 25   | 15  | 16   | 17     | 18   | 19  | 20  | 21  |        |
| 28   | 22  | 23   | 24     | 25   | 26  | 27  | 28  |        |
| 27   | 29  | 30   |        |      |     |     |     |        |
|      |     | Fri. | 5. Jun | 2009 |     |     |     |        |

| r |
|---|
|   |
| ٣ |
|   |

| -Edit Information                       |                   | -29 30. Actual o   | or Presumed Date and Time of Death          |     |
|-----------------------------------------|-------------------|--------------------|---------------------------------------------|-----|
| Un-certify and edit Medical Information | Date of death (MM | DDYYYY) 02/18/2025 |                                             |     |
| Un-sign and edit Personal Information   |                   | Data meditar       |                                             |     |
| ME/coroner acting as funeral home       |                   | Date modilier      | ACTUAL ÷                                    |     |
| -1. Decedent's Legal Name               |                   | Time of death      |                                             |     |
| Eint LOUN                               |                   | Time indicator     | Military \$                                 |     |
|                                         |                   | Time modifier      | Select \$                                   |     |
| Middle                                  |                   |                    |                                             |     |
| Last SMITH                              |                   | -14-17. Place of E | Death                                       |     |
| Suffix Select                           | •                 | Place of death     | Select                                      | ۰   |
| Does decedent have AKAs? Select         | •                 | Other - specify    |                                             |     |
| Prefer parent/parent                    |                   | Country            | UNITED STATES                               | ٥   |
| 2. Decedent's Sex                       |                   | State              | MONTANA                                     | ۰   |
| Sex MALE \$                             |                   | County             | Select                                      | \$  |
| 3. Decedent's Social Security Number    |                   | Hospitals          | Select                                      | ¢   |
| SSN                                     |                   | Hospital not in    | a list                                      |     |
| Reason not available Select             |                   | Check if resid     | lence is the same as place of death address |     |
| Varification status Colorat             |                   | Facility name      |                                             |     |
| Verification status                     |                   | Street and number  |                                             |     |
| 4 5. Decedent's Date of Birth and Age   |                   | Apartment number   |                                             |     |
| Date of birth (MMDDYYYY) 01/01/1940     |                   | City list          | Select                                      | • 0 |
| Age measure Select ¢                    |                   | City or town       |                                             | (   |
| Age on last birthday - years            |                   | Zie sede           |                                             |     |
| Age if under 1 year - months Select \$  |                   | Check if death     | h occurred on a reservation                 |     |
| Age if under 1 year - days Select \$    |                   | Reservation        | Select                                      | •   |
| Age if under 1 day - hours Select \$    |                   |                    |                                             |     |
| Age if under 1 day - minutes Select \$  |                   |                    |                                             |     |
|                                         |                   |                    |                                             |     |
|                                         |                   |                    |                                             |     |

*Figure 4-2 Death Form*: *This page is populated with the information you entered on the Start Case page.* 

**Tip**: Tabs 1, 3, 4, and 5 contain personal information. The medical information begins on tab **6 Certifier/Pronouncer** 

Step 5 Enter/modify or select information in the Edit Information, Decedent's Legal Name, Decedent's Sex, Decedent's Social Security Number, Decedent's Date of Birth and Age, Actual or Presumed Date and Time of Death, and Place of Death sections.

Application notes for the *Decedent* page:

**Note**: The Edit information section allows you to edit personal information on a record you approved as long as the State has not completed their review of the record.

- In the **Decedent's Legal Name** section:
  - If the decedent has any AKA/alias, select **YES** to **Does decedent have AKAs**? In this case, the Decedent AKAs page opens when you click Next so that you can enter the AKA/alias.
  - Check the **Prefer parent/parent** checkbox if the informant wants parent/parent to be used when printing the certificate instead of mother/father
- When the **First name**, **Last name**, **Sex**, **Date of Birth** and **Social Security number** info is entered, this information will be sent for SSN verification when you save the record. For more information about SSN verification, please refer to "SSN verification" on page 4-13.
- If you are not able to obtain the SSN, select the reason it is not available.

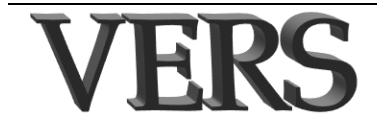

- In the Decedent's Date of Birth and Age section:
  - The selected **Age measure** determines what other information you will be able to enter in the other Age fields (i.e., years, months, etc.).
  - The age is calculated and displayed in the corresponding age field. If this is not the correct age, you should verify that you have entered the correct Date of birth and the correct Date of death.
  - You will have to enter the age that is correct for the date of death and the date of birth before you can successfully finish the personal information section.
- In the Actual or Presumed Date and Time of Death section Date modifier and time indicator time are automatically set when you create a record. You can change these as needed.
- In the **Place of Death** section:
  - After you select the **Place of Death** and **County**, the other fields open for data entry.
  - Your selection of **Place of Death** determines whether the **Hospital list** becomes enabled.
  - When you select from the **Hospital list**, the name and address are populated for you.
  - If the facility is not listed in the drop down, select **Hospital not** in list and enter the name and address manually.
  - Changing the **Place of death** may remove the place of death name and address information previously entered.
  - If you select Check if residence is the same as place of death, you will not be able to enter the place of death address. Instead, you will enter/modify the residence address on Tab 3. This address will be copied for you to the Place of Death address fields.
  - You must specify the other place if you select **OTHER** in the **Place of Death** list.
  - If you check the **Check if death occur on a reservation** checkbox, you can then select the **Reservation**.
- **Step 6** Click the **Next** button or use the **Alt + N** keys on your keyboard. If you indicated that the Decedent has AKA/alias, the *Decedent AKAs* page opens.

**Note**: If the decedent does not have any AKA/alias, the *Decedent AKAs* page does not open, and you should skip to Step 8.

Step 7 Enter or select information in the Number of AKAs being added, First AKA through Fifth AKA sections.

Application note for the *Decedent AKAs* page:

• Your answer to **How many AKAs will you be adding** determines how many AKA sections become available for data entry.

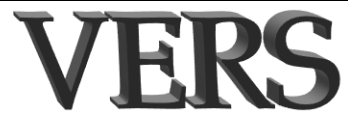

Step 8Click the Next button, the Case Assignment page tab or use the<br/>Alt + N keys on your keyboard. The Case Assignment page opens.

Application notes for the *Case Assignment* page:

- Allows you to transfer a case to another funeral home and assign it to a medical certifier.
- See "Case Assignment Page" on page 4-12 for information about making assignments.
- Step 9 Click the Next button, the Decedent Info I page tab or use the Alt+ N keys on your keyboard. The Decedent Info I page opens.
- Step 10 Enter or select information in the Birthplace, Decedent's Residence, US Armed Forces, Marital Status at Time of Death, Surviving Spouse's Name, Father's Name and Mother's Name sections.

Application notes for the Decedent Info I page:

- In the Birthplace section:
  - If the birth country is not known, select the **Unknown place of birth** checkbox.
  - If the birth country is the United States or Canada, but the state or province is not known, select Unknown in the State/province list.
  - If the country and state/province are known, but the city is not known, enter **Unknown** in the **City** textbox.
- In the **Decedent's Residence** section:
  - If the address is not known, enter **Unknown** for the **Complete number and street** field.
  - If the country is not known, select **Unknown** in the **Country** list. In this case, you will not be able to enter any other information in this section.
  - If the country is the United States or Canada, but the state or province is not known, select Unknown in the State/province list. In this case, you will not be able to select a county, but you can enter the name of the city if know or enter Unknown in the City text box if it is not known.
  - If the **Zip code** is not known, enter **99999**.
  - If it is not known if the residence is **Inside city limits**, select **Unknown**.
- If the **Marital Status** of the decedent is married or separated, enter the spouse's name in the **Surviving Spouse's Name** section. If the name of the spouse is not known, select (check) **Unknown**.
- In the **Father's Name and Mother's Name** sections, if the name of the decedent's mother and/or father is not known, select/check the corresponding **Unknown** checkbox.

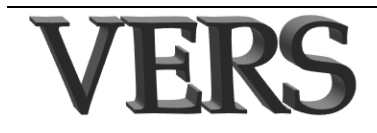

Step 11 Click the Next button, the Decedent Info II page tab or use the Alt
+ N keys on your keyboard. The Decedent Info II page opens.

### Step 12 Enter or select information in the Decedent's Education, Decedent's Hispanic Origin, Decedent's Occupation, Kind of Business/Industry and Decedent's Race sections.

Application notes for the Decedent Info II page:

- In the **Decedent's Education** section, you will be asked to verify the selected education level if it is not in alignment with the age of the decedent.
- In the **Hispanic Origin** section:
  - Select (check) the appropriate checkbox that best describes decedent's Hispanic Origin.
  - If you select **Yes**, other Spanish/Hispanic/Latino, enter additional information in the Specify other textbox.
- If the Decedent's Occupation and/or Kind of Business/Industry are not known, enter Unknown.
- In the **Race** section:
  - Select (check) all pertinent checkboxes.
  - Enter additional information in the textboxes as needed.
- Step 13Click the Next button, the Informant/Disposition/FuneralHome page tab or use the Alt + N keys on your keyboard. TheInformant/Disposition/Funeral Home page opens.
- Step 14Enter or select information in the Informant's<br/>Name/Relationship/Mailing Address, Method of<br/>Disposition, Place of Disposition, Funeral Facility, Funeral<br/>Licensee or Other Person in Charge of Disposition, and<br/>Date of Disposition sections.

Application notes for the Informant/Disposition/Funeral Home page:

- In the Informant's Name/Relationship/Mailing Address section:
  - If the relationship of the informant to the decedent is not listed, select Other, and then enter the unlisted relationship in the Other specify relationship textbox.
  - If the informant shared the same residence as the decedent, select (check) the **Copy decedent's residence address to informant's Address** checkbox to avoid re-entering the same information.
  - If the country is not known, select **Unknown** in the **Country** list. If the country is the United States or Canada, but the state or province is not known, select **Unknown** in the **State/province** list.
- If the **Method of disposition** is not specifically listed, select Other and then specify the method in the **Other specify** textbox.
- In the **Method of Disposition** section your selection of the method determines what fields open in the **Place of Disposition** section.

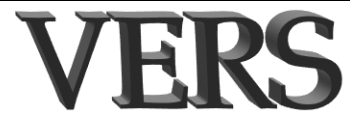

- If the method is Burial, Cremation or Entombment, you can select the place from the Cemeteries/Crematories/Entombments list or enter the name and address manually.
- If the method is **Body not recovered** or **Unknown**, you cannot enter name and address information.
- For all other methods, you must enter the name and address manually.
- In the Place of Disposition section, you must enter the Address and/or coordinates for home burials when you select the Home burial checkbox.
- The **Funeral Facility** section contains information based on your logged-on location. You will not need to enter any information in this section.
- In the Funeral Licensee or Other Person in Charge of **Disposition** section, only those funeral directors associated with your facility are listed.
- You can request disposition approval by checking the **Disposition** approval needed in the **Date of Disposition** section.

**Step 15** Click the **Finish** button at the bottom of the page. At this point the **VERS** system will display a list of missing information (Figure 4-3).

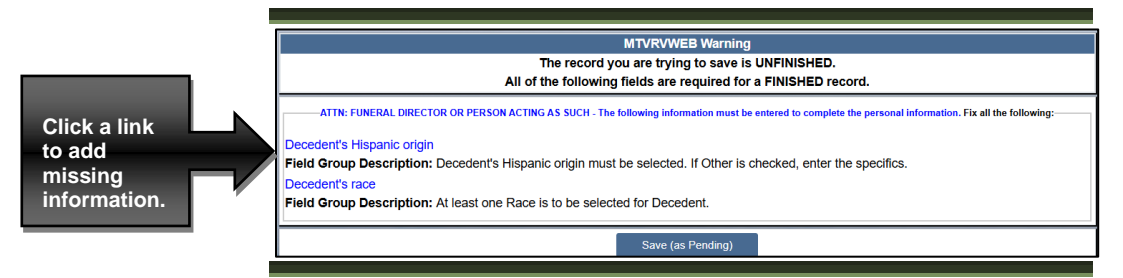

Figure 4-3 Sample Pending Information List: From here you can save the record as it is or reopen the record to add the missing information.

#### **Step 16** At this point you can:

Enter the missing information by clicking a link on the **VERS** Warning page to return to the record and add the missing information. When you are ready, click the **Finish** button as you did before in Step 15.

#### Or

Save the record as unfinished by clicking the **Save (as Pending)** button. If you still need to add information before submitting it to the state, you can update the case at a later time as explained in "Updating record information" on page 4-15.

Step 17 When you click the Save (as Pending) button, you will receive a successful transaction message as shown in Figure 4-4. You will also see a Print Confirmation section that allows you to print relevant death document(s) for your record. See "How to print from the Print

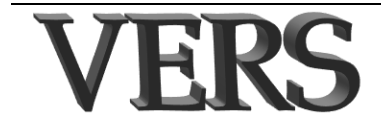

Confirmation section" on page 4-16 for more information about the print section.

| Successful Transaction |                                               |                      |  |  |  |  |  |  |
|------------------------|-----------------------------------------------|----------------------|--|--|--|--|--|--|
|                        | Your transaction has been saved successfully. |                      |  |  |  |  |  |  |
| Record Details         |                                               |                      |  |  |  |  |  |  |
|                        | Decedent's First Name                         | NOTSO                |  |  |  |  |  |  |
|                        | Decedent's Last Name                          | COLD                 |  |  |  |  |  |  |
|                        | Date of death                                 | 10/29/2024           |  |  |  |  |  |  |
|                        | Record ID                                     | 11896769             |  |  |  |  |  |  |
| Print Confirmation     |                                               |                      |  |  |  |  |  |  |
| Your actions have trig | gered the following docum                     | nents to be printed. |  |  |  |  |  |  |
| Please select all docu | ments you wish to print.                      |                      |  |  |  |  |  |  |
|                        | HIPPA Pro                                     | of Copy: 🖲           |  |  |  |  |  |  |
|                        | Skip this pri                                 | int option: O        |  |  |  |  |  |  |
|                        | ART fo                                        | orm: 🖲               |  |  |  |  |  |  |
|                        | Skip this pri                                 | int option: O        |  |  |  |  |  |  |
|                        | Pr                                            | rint                 |  |  |  |  |  |  |
| Other Options          |                                               |                      |  |  |  |  |  |  |
| Following options are  | available:                                    |                      |  |  |  |  |  |  |
|                        | Return to                                     | o Record             |  |  |  |  |  |  |
|                        | Main Menu                                     | Repeat Task          |  |  |  |  |  |  |

*Figure 4-4 Successful Transaction:* From this page, you can print a selected document, return to the record, repeat the current task or return to the Main page.

**Step 18** Click the Return to Record button to continue work on the record. Otherwise click the **Main Menu** button or **Repeat Task** button.

### *How to proceed if duplicate record(s) found*

If records matching the information you entered on the Create New Case page are found, what you can do next depends on who already owns the matching record.

### Matching record is owned by your location

| Records Lit | st (Showing 1 · | 1 of 1 records) |                 |     | Q, Searc                         | h                  |     |      |                 | 0ē            | III ÷ |
|-------------|-----------------|-----------------|-----------------|-----|----------------------------------|--------------------|-----|------|-----------------|---------------|-------|
| Last Name   | First Name      | Date of Death   | County of Death | Sex | Funeral Home                     | Certifier Location | SFN | Reg  | Action for FH   | Action for MC |       |
| SMITH       | JOHN            | 10/17/2024      | BEAVERHEAD      | м   | ACACIA MEMORIAL PARK AND FUNERAL |                    |     | 0    | 0               |               |       |
| 1 to 1 of 1 |                 |                 |                 |     |                                  |                    |     | Ro   | ws per page: 25 | • I< < 1      | > >   |
|             |                 | Crea            | te New Case     |     |                                  |                    |     | Exit |                 |               |       |

You have three options if your location is the funeral home on the record.

- Click the **double arrow** next to the record to continue working on it.
- Click **Create New Case** if you are sure that the case you want to create is not the one shown as a matching case.
- Click **Exit** if you are not sure which option to take and need to do some research.

### Matching record is owned by another location

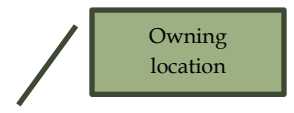

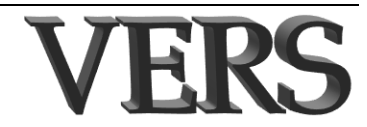

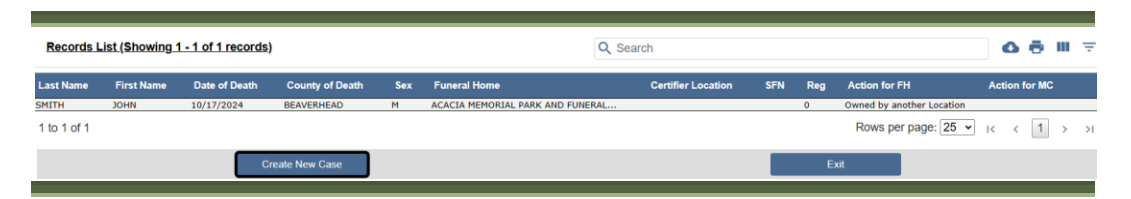

You have two options if your location is not the funeral home on the record.

- Click **Create New Case** if you are sure that the case you want to create is not the one shown as a matching case.
- Click **Exit** if you are not sure which option to take and need to do some research.

### How to save your record

**Step 1** Click the **Finish** button at the bottom of any page. The **VERS** system displays a list of missing information. If all information has been entered, you will not see this page and you can skip to Step 3.

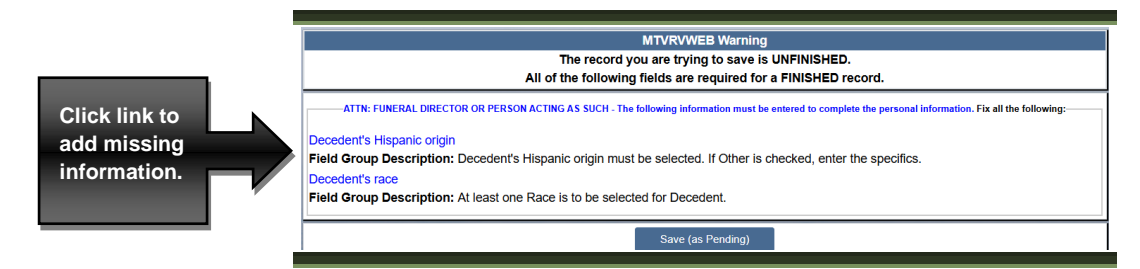

Figure 4-5 Sample Warning Page: This page advises you that more information must be entered before you will be able to save a complete record.

**Step 2** At this point you can:

Enter the missing information by clicking a link on the **VERS** *Warning* page to return to the record and add the missing information. When you are ready, click the **Finish** button at the bottom of any page.

#### Or

Save the record as unfinished by clicking the **Save (as Pending)** button. You can update the record at a later time as explained in "Updating record information" on page 4-15,

**Step 3** Whether you enter all missing information and click **Finish** again or click the **Save** (as Pending) button, the *Successful Transaction* page opens (Figure 4-6). See "The Successful Transaction page" on page 4-16 for information about using the options on this page.

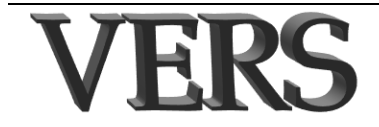

|                        | Successful Transaction                                                       |
|------------------------|------------------------------------------------------------------------------|
|                        | Your transaction has been saved successfully.                                |
|                        | Record Details                                                               |
|                        | Decedent's First Name YOUNG                                                  |
|                        | Decedent's Last Name YOUNG                                                   |
|                        | Date of death 10/24/2024                                                     |
|                        | Record ID 11886769                                                           |
|                        | Print Confirmation                                                           |
|                        | Your actions have triggered the following documents to be printed.           |
|                        | Please select all documents you wish to print.                               |
|                        | HIPPA Proof Copy:                                                            |
|                        | ABT form: @                                                                  |
| The options you see    | Skin this print antion: 0                                                    |
| depend on your user    |                                                                              |
| role and the           | Print                                                                        |
| information in the     | Other Options                                                                |
| record you are saving. | Following options are available:                                             |
|                        | Approve                                                                      |
|                        | Return to Record                                                             |
|                        | Main Menu Repeat Task                                                        |
|                        |                                                                              |
| F                      | igure 4-6 Sample Successful Transaction page: This page provides information |

and options further action.

- **Step 4** Complete any options presented if you are ready to do so.
- **Step 5** Click the **Main Menu** or **Repeat Task** button if you have finished the other options.

### **Case Assignment Page**

This page allows you to assign a case to a medical certifier – physician or coroner and transfer a case to another funeral home.

| Assign/Transfer to Funeral Home                                                            | Declined by Medical Certifier/Facility                                       |
|--------------------------------------------------------------------------------------------|------------------------------------------------------------------------------|
| Assigned funeral home: ACACIA MEMORIAL PARK AND FUNERAL HOME - SEATTLE - (804)587-<br>4587 | Check this if you decline assignment                                         |
| Type/select funeral home's name or city Select                                             | Reason                                                                       |
| Assign/Transfer to Medical Certifier (select facility OR select certifier)                 | Assign to ME/Coroner                                                         |
| Assigned<br>facility:                                                                      | County of occurrence: BEAVERHEAD Check this to assign directly to ME/Coroner |
| facility's name Select \$                                                                  | Assigned ME/coroner office: NOT CURRENTLY ASSIGNED                           |
| or city<br>Assigned<br>certifier:                                                          | Select ME/coroner office Select \$                                           |
| Type/select<br>certifier's name Select<br>or facility                                      |                                                                              |

### How to assign case to a medical facility

- **Step 1** In the **Assign/Transfer to Medical Certifier** section, start typing the name of the certifier's practice/office or the city where the practice is located. As you type, the list narrows to show entries that contain the text that you type.
- **Step 2** Select the practice. When you save the record, the case is added to the workload for the practice you selected.

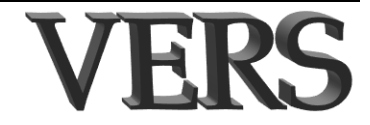

### How to assign case to a certifier

- **Step 1** In the **Assign/Transfer to Medical Certifier** section, start typing the name of the certifier or the name of the practice. As you type, the list narrows to show entries that contain the text that you type.
- **Step 2** Select the certifier. When you save the record, the case is added to the workload for the certifier's practice.

### How to assign case to a coroner

- **Step 1** In the **Assign to ME/Coroner** section, check the checkbox to assign a case directly to the ME/coroner.
- **Step 2** Select the coroner office (county) where the death occurred. When you save the record, the case is added to the workload for the coroner office you selected.

### Verifications

Creating a case includes a process by which social security information is checked (verified) by the Social Security Administration (SSA). Another type of verification is needed to verify a value you have entered if that value is not consistent with expected values.

### SSN verification

After you have entered all information required for the SSN verification process, the application sends this information to the SSA when you save the case. The information that is required consists of the decedent's first and last names, sex, SSN and date of birth as shown on Figure 4-7.

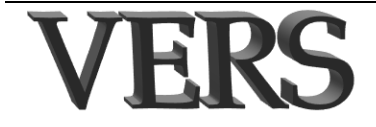

| Death Last: MIX First: THOMAS Date               | of death:04/23/2014                                                              |
|--------------------------------------------------|----------------------------------------------------------------------------------|
| 1 Decedent 2 Decedent Info 3 Origin/Race 4 Pa    | arents/Informant  5 Disposition  6 Funeral Director/Embalmer  7 **Time/Autopsy** |
| 8 **Cause of Death** 9 **Manner/Details/Injury** | 10 **Certifier** 11 Case Actions                                                 |
| 1. Decedent's Legal Name                         | 12. Social Security Number                                                       |
|                                                  | SSN                                                                              |
| First THOMAS                                     | None                                                                             |
| Middle                                           | Verification status 35 - No SSN verification - missing or invalid data 💌         |
| Last MIX                                         | 8. Place/Location of Death                                                       |
| Last name prior                                  | Place of Calact                                                                  |
| Cuffee                                           | death                                                                            |
|                                                  | other                                                                            |
| Decedent has AKA/alias                           | place of                                                                         |
| 2. Sex                                           | death                                                                            |
| Sex MALE -                                       | of death                                                                         |
| 3. Date of Death                                 | for Select v                                                                     |
| Date of death 04/23/2014                         | facility                                                                         |
| Date found                                       | Hospital Select V                                                                |
| 4. Time of Death                                 | Hospice Select -                                                                 |
| Time                                             | Nursing                                                                          |
| Time designation Select -                        | home/ Select V                                                                   |
| 6. Date of Birth                                 | care                                                                             |
| Date of birth 01/01/1920                         | Check if facility is not in the list                                             |
| 5 400                                            | Country UNITED STATES                                                            |
| Age Select -                                     | State TENNESSEE                                                                  |
| Years                                            | County Select                                                                    |
| Monthe & dave                                    |                                                                                  |

*Figure 4-7 SSN Verification Fields*: *This shows the information that must be entered before the SSN verification process can be initiated.* 

Following the verification process the results are displayed in the **Verification status** field (Figure 4-8).

| Verification status 45 - SSN will be verified upon record save | NOTE                |                                            |   |
|----------------------------------------------------------------|---------------------|--------------------------------------------|---|
| 9 Diaco/Location of Death                                      | /erification status | 45 - SSN will be verified upon record save | - |
| o. Place/Location of Death                                     | 8. Place/Locati     | on of Death                                |   |

**Figure 4-8 SSN Verification Status**: Initially the status indicates that no SSN verification has occurred. Once information has been entered in the SSN verification fields and the record has been saved, the status will be updated.

Once the SSN is verified you may not change it. Results of the process may indicate the following:

- The verification was successful, and the information provided resulted in a match.
- The SSN provided is not an established number and has never been issued by SSA.
- The name and date of birth matched, but the gender did not.
- The name and gender matched, but the date of birth did not.
- The name matched, but the date of birth and gender did not.
- The name did not match, and the date of birth and gender were not checked.
- Unable to perform verification request. System may be down.

The number of times you can initiate the process is limited to five (5) attempts. You will receive a message if you try to initiate the process after the fifth attempt.

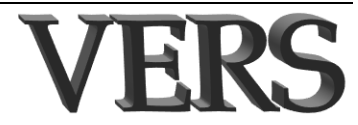

Once the SSN process results in a verified status, you may not change the SSN. You may, however, change any of the other information that was sent for SSN verification (i.e. first name, last name, sex and date of birth).

### Information Verification

For certain fields your entry may not be in a pre-defined expected range. This may be due to a typographical error or it may the correct value. To minimize the possibility of a typographical error, a message (Figure 4-9) will alert you to the potential problem. In this case you should check your information to be sure that you have entered it in correctly. If incorrect, please enter the correct value. If it is correct, you need to select the verification status in the Verification required list.

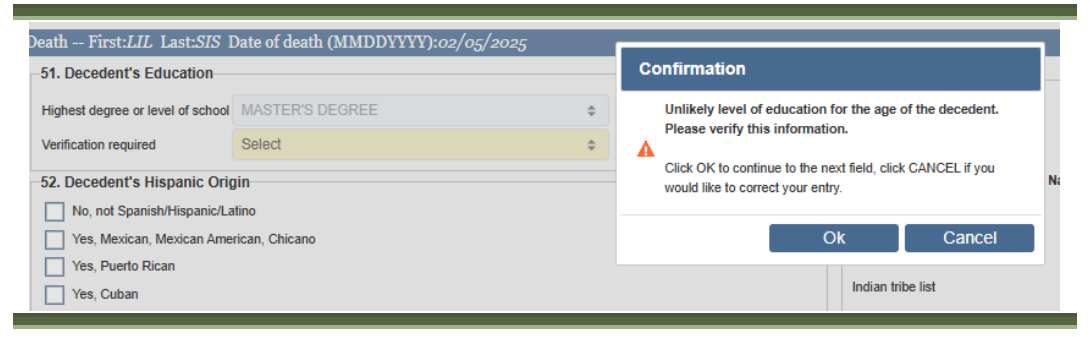

Figure 4-9 Sample Verification Needed Message: If you enter or select an out-of-expected range value a message appears asking you to verify the information.

### **Updating record information**

If you were unable to complete and approve a record at the time you created it, you can complete it later as explained in this section. Once you complete and approve the record you will not be able to use this process to change information on the record.

### How to update records

Any case that your funeral home owns remains on your dashboard's **Missing Demographic Info** queue until it is complete, and you approve it. You can update a record on this queue, or you can use the Update menu option.

To update a case from your work queue:

- **Step 1** From your **Missing Demographic Info** queue, click the **double arrow** next to the record you want to update. The selected record opens.
- **Step 2** Make your changes and then click the **Finish** button. Please refer to "How to create cases" on page 4-3 if you need additional information about entering information in the report.

To update a case from the menu panel:

Step 1 From the Main menu click **Death→ Update**. The *Search Criteria* page opens.

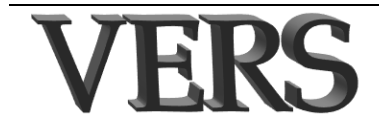

Step 2 Enter your search criteria and click the **Search** button. A search results page displays records that match the criteria you entered. Step 3 Click the **double arrow** next to the record you want to update. The Record Details page opens. Step 4 Click the **Continue** button at the bottom of any *Record Details* page. The selected record opens. **Note:** If you are unfamiliar with the search process or need more help, please refer to the chapter called "Viewing & Retrieving Records." Step 5 Make your changes and then click the **Finish** button. Please refer to "How to create cases" on page 4-3 if you need additional information about the record or about saving a case.

### **The Successful Transaction page**

When you save a record, you will see the *Successful Transaction* page. This page includes a **Print Confirmation** section that allows you to select and print any or all of the listed documents. The documents that are listed depend on the record and your user role.

The *Successful Transaction* page also includes an **Other Options** section that allows you to return to the record. Depending on the status of you record and you user role, it also includes buttons that initiate additional workflow.

### How to print from the Print Confirmation section

The *Successful Transaction* page, the **Print Confirmation** section includes a list of documents and a **Print** button. The default is to print each listed document. If you do not want to print all listed documents, select the corresponding Skip this print option. If you do not want to print at this time do not press the Print button.

| Print Confirmation                                                 |  |  |
|--------------------------------------------------------------------|--|--|
| Your actions have triggered the following documents to be printed. |  |  |
| Please select all documents you wish to print.                     |  |  |
| HIPPA Proof Copy: 🔘                                                |  |  |
| Skip this print option: $\bigcirc$                                 |  |  |
| ART form:                                                          |  |  |
| Skip this print option: $\bigcirc$                                 |  |  |
| Print                                                              |  |  |

Figure 4-10 Print Confirmation Section of Successful Transaction page: Begin the process of printing a document from this section.

**Step 1** With the document/s you want to print selected, click the **Print** button.

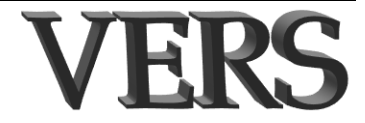

| Print Proof Copy  |  |
|-------------------|--|
| Generate Document |  |
| Continue          |  |

Figure 4-11 Print Confirm page: Generate the document from here.

- **Step 2** Click the **Generate Document** button. The generated document is shown in a new tab in your browser or in Adobe Acrobat where you can view and print the document.
- **Step 3** After you have generated the document, click **Continue** to move forward in the process,

### How to mark a record as ready to approve from the Other Options section

If the record you are working on is complete (medical information and personal information) you will see a **Ready to Approve** button in the **Other Options** section of the *Successful Transaction* page. This button is shown to persons designated as data entry staff (not funeral directors who are responsible for approving records).

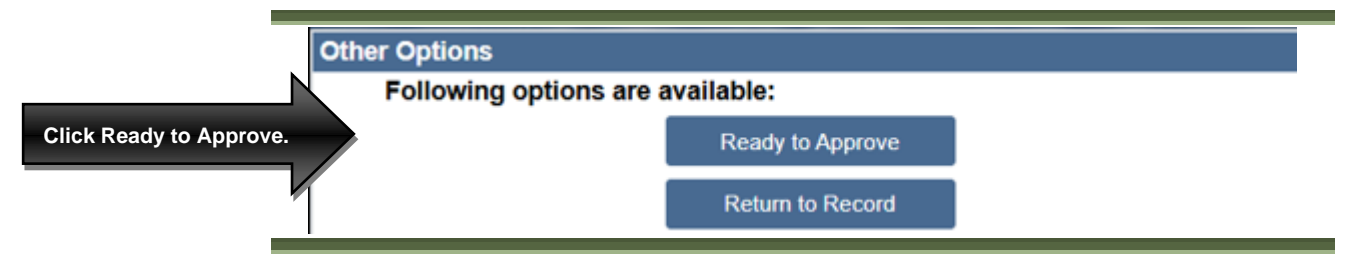

Figure 4-12 Other Options Section of Successful Transaction page: Begin the process of approving a record (data entry role) from this section.

#### **Step 1** Click the **Ready to Approve** button.

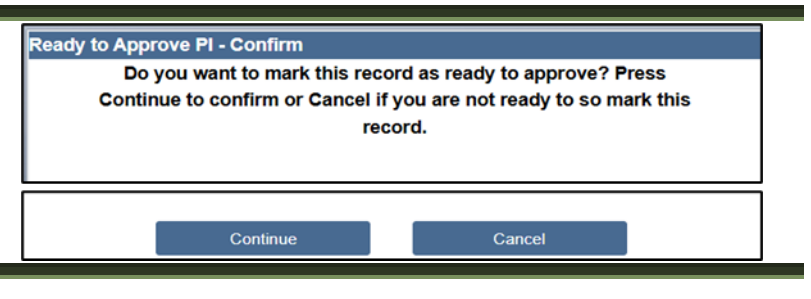

*Figure 4-13 Confirm Ready to Approve PI*: Continue the process of approving a record (data entry role).

**Step 2** Click **Continue** to complete the process and save you work as noted on the Successful Transaction page.

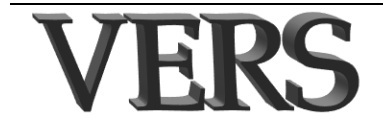

| Successful Transaction                        |             |  |  |
|-----------------------------------------------|-------------|--|--|
| Your transaction has been saved successfully. |             |  |  |
| Record Details                                |             |  |  |
| Decedent's First Name                         | NOTSO       |  |  |
| Decedent's Last Name                          | COLD        |  |  |
| Date of death                                 | 10/29/2024  |  |  |
| Record ID                                     | 11896769    |  |  |
| Main Menu                                     | Repeat Task |  |  |

Figure 4-14 Successful Transaction: Record successfully saved. Click Main Menu to return to the Main Menu.

**Note**: Records ready to approve are added to the funeral director's Approve queue.

### *How to approve a record from the Other Options section*

If you are a funeral director and the record you are working on is complete (medical information and personal information) and the medical information is certified, you will see an **Approve** button in the **Other Options** section of the *Successful Transaction* page.

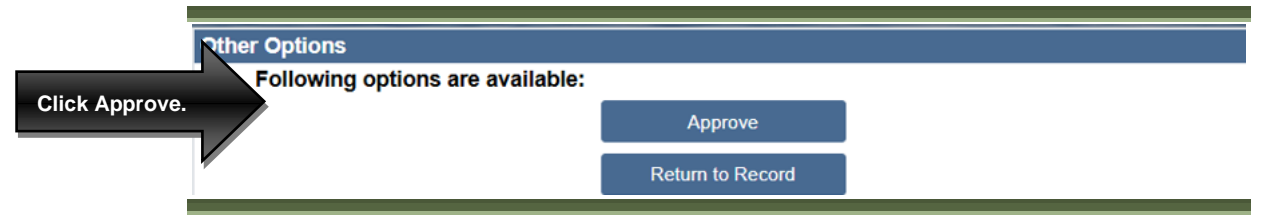

Figure 4-15 Other Options Section of Successful Transaction page: Begin the process of approving a record from this section.

### Step 1 Click the Approve button.

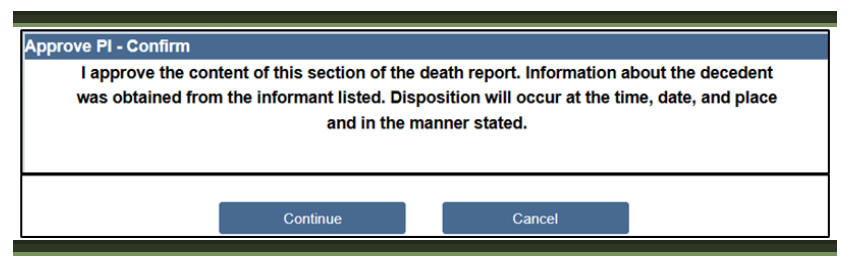

Figure 4-16 Confirm Approve PI: Continue the process of approving a record (funeral director role).

### Step 2

Click **Continue** to complete the process and save you work as noted on the *Successful Transaction* page.

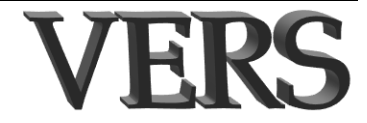

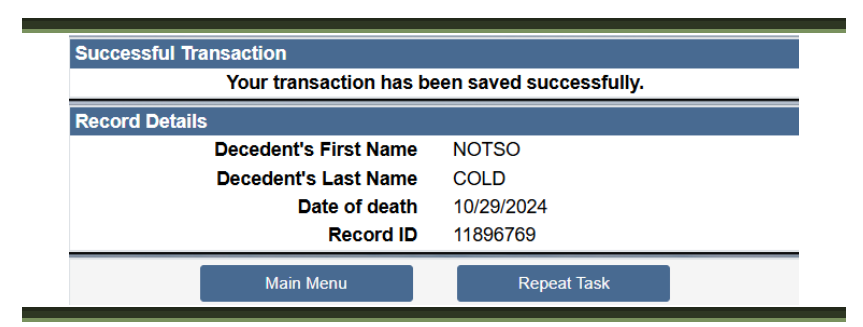

*Figure 4-17 Successful Transaction*: *Record successfully saved. Click Main Menu to return to the Main Menu.* 

Note: Approved records are ready for State review.

### **Canceling a record**

In the rare instance that you create and save a record in error (e.g., a duplicate record), you can do so via the **Cancel** menu option if the decedent's SSN has not been verified and it is not registered. If you are unable to cancel it, contact the state.

### How to cancel a record

- **Step 1** Navigate to **Death**  $\rightarrow$  **Maintain**  $\rightarrow$  **Cancel**. The *Death Search Criteria* page opens so that you can search for the record that you want to cancel.
- **Step 2** Use the *Search* page to find the record you want to correct. When you find the record, click **Details** for that record.

**Note**: Refer to the chapter called "Viewing & Retrieving Records" if you are unfamiliar with the search process.

**Step 3** Once the correct record appears on the *Record Details* page click the **Continue** button at the bottom of the page. You are asked to provide the reason you are deleting this record.

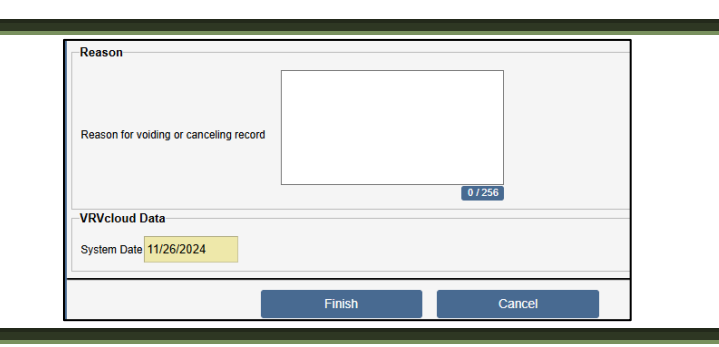

Figure 4-18 Reason for cancelling: Use this to briefly explain why you need to cancel this record.

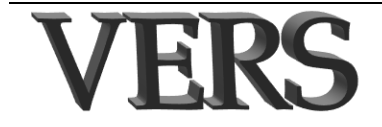

Step 4 Enter your Reason to cancel, and then click the Finish button. The Successful Transaction page opens allowing you to return to Main Menu or Repeat Task.

### **Amending Records**

You can amend a registered record. The process for doing so begins when you select the record you want to amend using the **Submit Amendment** option on your menu panel (See "How to submit an amendment" below). The amended record is then available for the state to review and either approve or deny/reject. If it is approved, then it becomes the issuable record. If it is denied/rejected, you can review the reason that it was not approved and correct it (See "How to resubmit an amendment" on page 4-21).

### How to submit an amendment

- Step 1 Navigate to Death → Modify → Submit Amendment. The *Death Search Criteria* page opens so that you can search for the record that you want to amend.
   Step 2 Entenneous search criteria and click the Speech butter. A search
- **Step 2** Enter your search criteria and click the **Search** button. A search results page displays records that match the criteria you entered
- **Step 3** Click the **double arrow** next to the record you want to amend. The *Record Details* page opens.
- **Step 4** Click the **Continue** button at the bottom of any *Record Details* page. The selected record opens.

**Tip**: You cannot begin an amendment to a record if another amendment is already in process. In this case you will see an informative message. Click **Continue** to close the message.

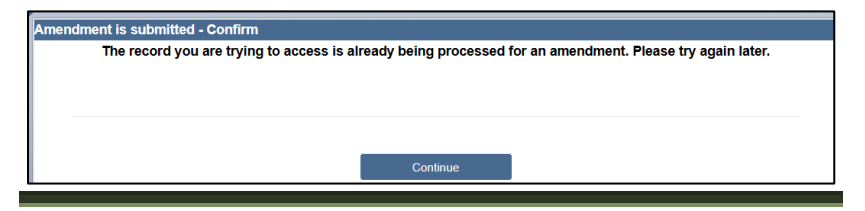

**Step 5** Modify the record as needed, and then click the **Finish** button. The *Record Modify Confirm* page opens displaying a list of changes made to the record.

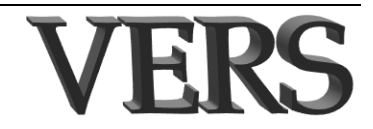

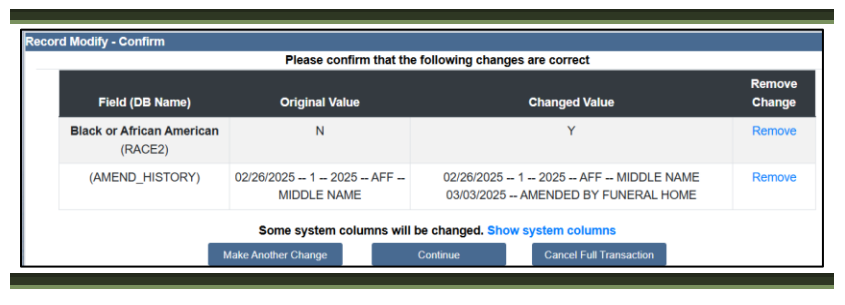

**Step 6** Ensure that the change you made is listed, and then click **Continue**. You are asked to confirm your amendment submission.

| Warning - Confirm                                                               |                                                              |        |
|---------------------------------------------------------------------------------|--------------------------------------------------------------|--------|
| I submit the changes I have made to the death record for approval by the state. |                                                              |        |
|                                                                                 | Please note: Amendment is not saved until you press Continue |        |
|                                                                                 |                                                              |        |
|                                                                                 |                                                              |        |
|                                                                                 | Continue                                                     | Cancel |

**Step 7** Click **Continue**. The *Successful Transaction Page* opens.

| Successful Transaction                                             |                        |  |
|--------------------------------------------------------------------|------------------------|--|
| Your transaction has be                                            | en saved successfully. |  |
| Record Details                                                     |                        |  |
| Decedent's First Name                                              | ROBIN                  |  |
| Decedent's Last Name                                               | DIANNA                 |  |
| Date of death                                                      | 02/26/2025             |  |
| Record ID                                                          | 12321769               |  |
| State file number                                                  | 202501-000029          |  |
| Print Confirmation                                                 |                        |  |
| Your actions have triggered the following documents to be printed. |                        |  |
| Please select all documents you wish to print.                     |                        |  |
| Death Certificate Proof Copy:                                      |                        |  |
| Print                                                              |                        |  |
| Main Menu                                                          | Repeat Task            |  |

**Step 8** From here you can print a document from the **Print Confirmation** section. (You can also print from the Print option of the menu panel.) Click **Main Menu** to return to your Dashboard.

### How to resubmit an amendment

If the state denies/rejects an amendment that you submitted, you will see it on your **Resubmit Amendment** queue. You can open the amendment and see why it was denied/rejected from the queue.

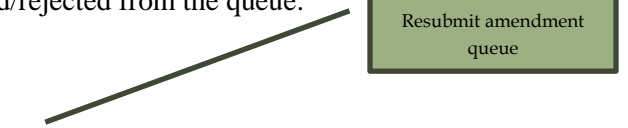

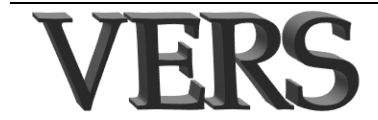

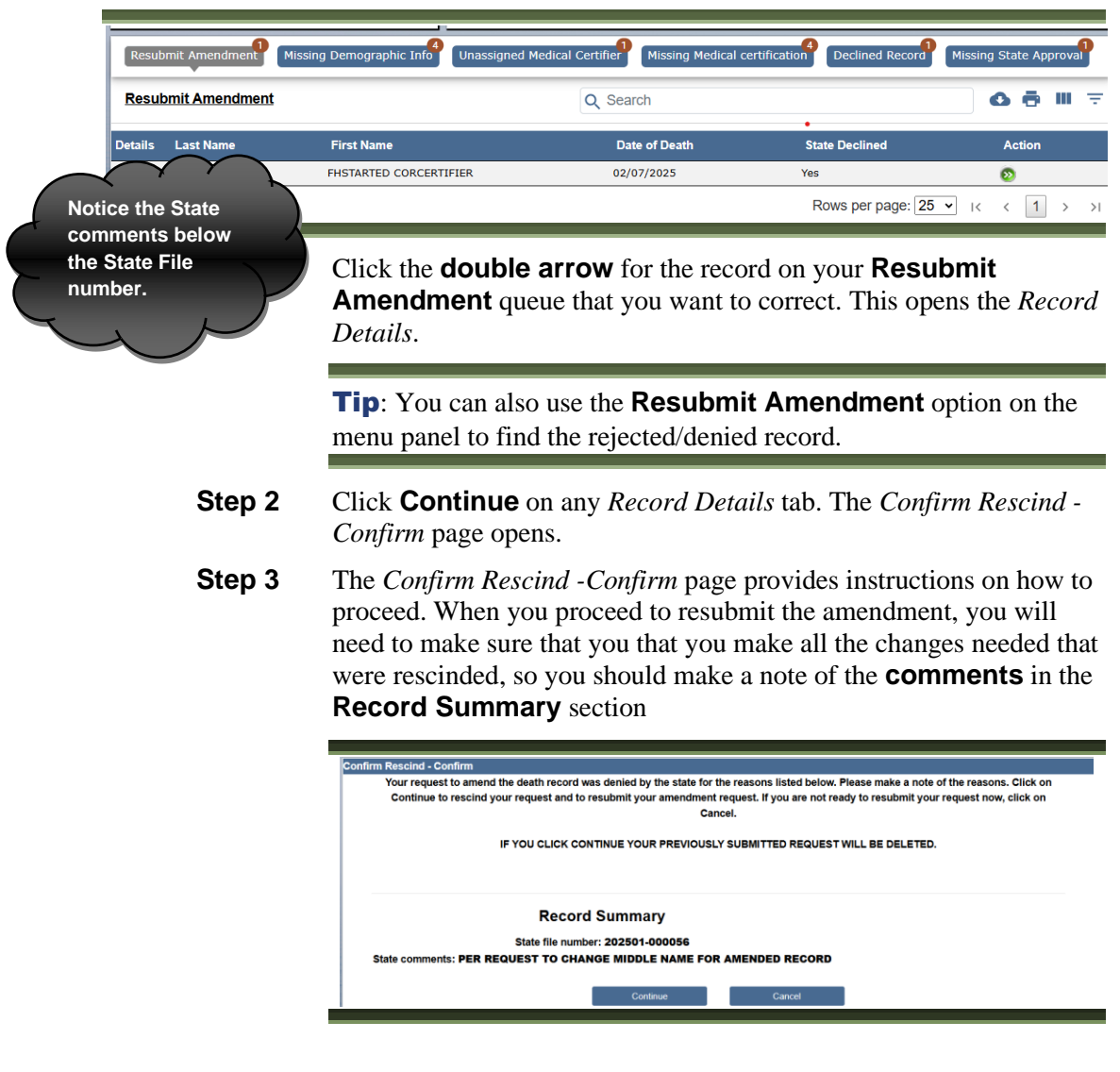

**Step 4** Click **Continue**. A second confirmation window opens.

| R | tesubmit amendment - Confirm                                                                                                    |  |  |  |
|---|----------------------------------------------------------------------------------------------------|--|--|--|
|   | Your previous request was deleted so that you can resubmit your amendment request with the changes needed.                                 |  |  |  |
|   | Click Continue to resubmit your amendment request now or you may click on Cancel to submit later through the Submit Amendment menu option. |  |  |  |
|   | Record Summary State file number: 202501-000056                                                                                            |  |  |  |
|   | Centinue Cancel                                                                                                    |  |  |  |

### Step 5

5 Click **Continue** to open the record.

**Step 6** Modify the record as needed, and then click the **Finish** button. The *Record Modify Confirm* page opens displaying a list of changes made to the record.

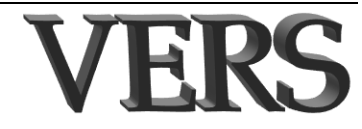

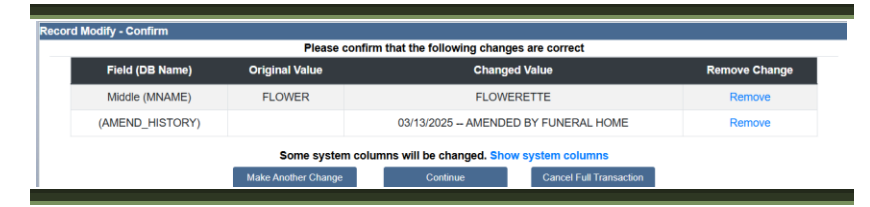

**Step 7** Ensure that the change you made is listed, and then click **Continue**. The *Successful Transaction Page* opens.

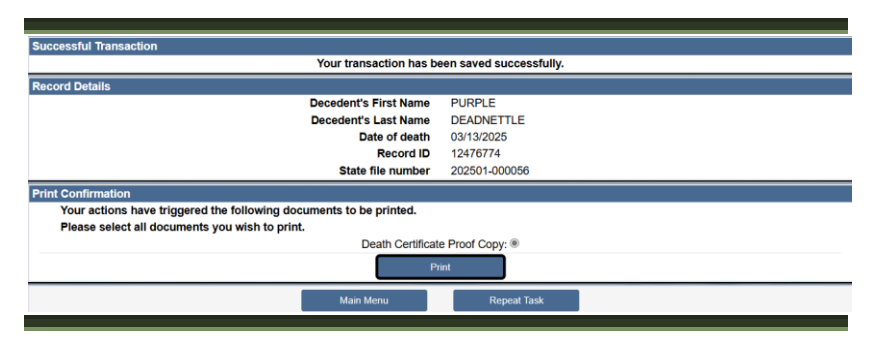

**Step 8** From here you can print a document from the **Print Confirmation** section. (You can also print from the Print option of the menu panel.) Click **Main Menu** to return to your **Dashboard**.

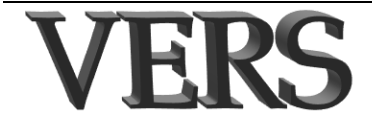

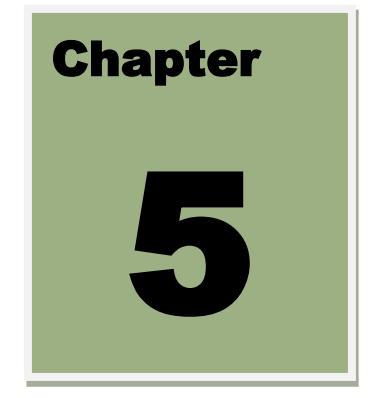

# Viewing & Retrieving Records

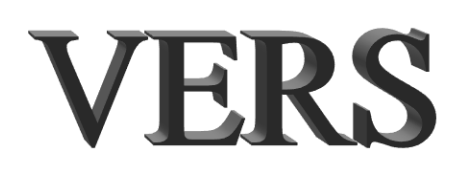

### **5 Viewing & Retrieving Records**

### In this chapter

You can invoke a search to find a record. For example, you may want to view the details of the record or print a document related to one of your records. This chapter introduces you to the **VERS** search feature. Specifically, this chapter contains the following topics:

| 5 VIEWING & RETRIEVING RECORDS |     |
|--------------------------------|-----|
| IN THIS CHADTED                | 5 2 |
| WORKING WITH SAVED RECORDS     |     |
| How to search for records      |     |

**Note**: Not all functions and fields discussed in this chapter are available to all users.

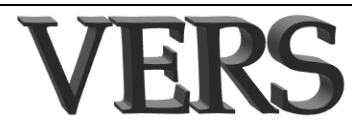

### Working with saved records

You may need to view or work with a record that has already been entered for a variety of reasons, depending on your user role, including the following:

- Printing documents
- Viewing record details
- Updating records

Before you can complete any of the above from a menu option you must first retrieve the record. Note that you can also update a record by selecting the record off of your unfinished record queue.

### How to search for records

When you want to retrieve an existing record, you must first find and display it. You use a **VERS** search page to help find the record. The information you enter on the *Search* page is referred to as the search criteria.

If the search page includes a name and you use a common last name, such as Smith, that may return many records, you should also enter additional search criteria such as the date of the event to narrow the search.

To search for a record:

Step 1 Navigate to the desired menu point (e.g., Death → Print, Maintain, Update, Search, etc.) If necessary, select the desired option, such as Proof Copy. The corresponding Search page appears.

|                         | Record Identifiers            | Decedent's Sex                                     |
|-------------------------|-------------------------------|----------------------------------------------------|
| The fields that you can | Death record number           | Decedent's Social Security Number                  |
| use for searching       | Decedent's Name               | SSN                                                |
| depend on your location | First                         | Date of Birth                                      |
| and the type of search  | Middle                        | Date of birth                                      |
| you have calented       | Last                          | -Location of Death                                 |
| you have selected.      | Soundex on last name          | Country of death UNITED STATES                     |
|                         | Date of Death                 | States WASHINGTON \$                               |
|                         | Date of death<br>(mm/dd/yyyy) | County Select ¢                                    |
|                         | From                          | City list Select ¢                                 |
|                         | 10                            | City                                               |
|                         | Month and Year of Death       | Spouse's Name                                      |
|                         | Month Select ¢                | First                                              |
|                         | Year                          | Middle                                             |
|                         |                               | Last                                               |
|                         |                               | Special Criteria                                   |
|                         |                               | Check to find records with Pending manner of death |
|                         |                               |                                                    |

*Figure 5-1 Sample Search Page (Death)*: *This allows you to enter information to help find a specific record.* 

- **Step 2** Enter additional search criteria to help find the record. Most types of searches (updating, printing, etc.) have their own set of fields and search criteria requirements that must be used for the search.
- **Step 3** Click the **Search** button. If you need to add information a message will appear when you click **Search**. If you see such a message, add/modify your criteria as specified and click the **Search** button

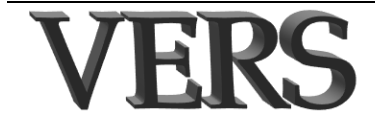

Click a tab

additional

to view

again. The screen shot below shows a list of records that matched the search criteria that was entered.

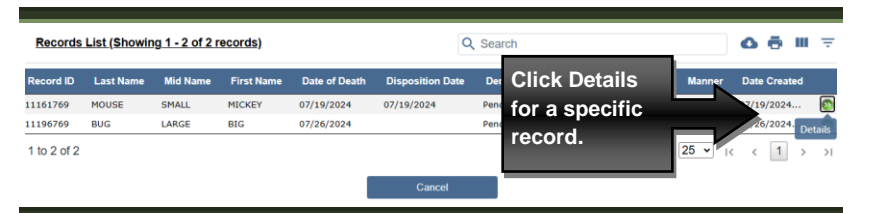

Figure 5-2 Sample Search Results: Find your record and then click its Details link to continue your work.

**Tip**: If no record appears in the list or if you do not see the record you want, you can click **Cancel** to return to the *Search* page where you can refine your search criteria.

Step 4 Click the **Details** link in the right-hand column for a specific record to view record details and confirm that you have selected the correct one. The **Record Details** page appears.

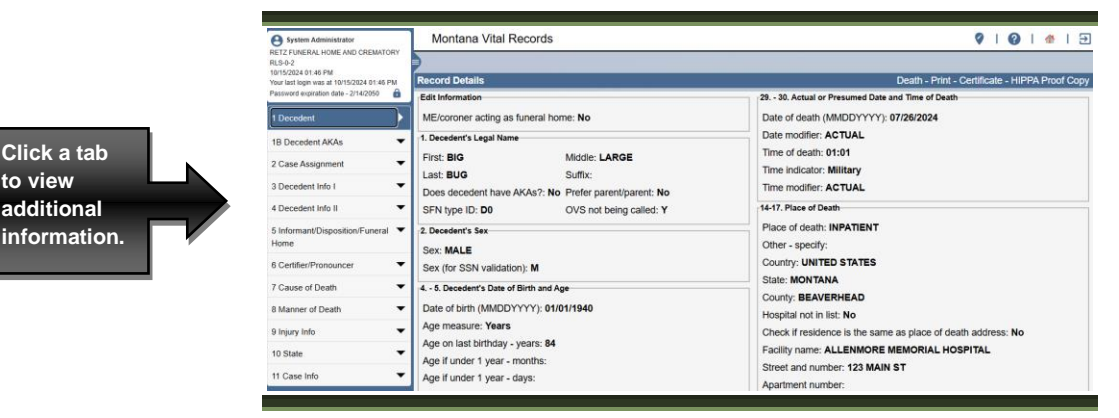

Figure 5-3 Sample Record Details page (first tab): Use the tabs to review the record details.

Step 5 If you determine that this is the record you want, click the **Continue** button at the bottom of any page (or press your Enter key). The corresponding procedure executes (e.g., the record opens so that you can add or edit information or the print process begins or you return to the main menu).

> **Notes**: If you clicked the **Search** menu option, you will be able to view the record details. When you click the **Continue** button, there is no opportunity to modify the record.

If you determine that this is not the record you want or if you do not want to continue, click the **Cancel** button to return to the *Records* List page.

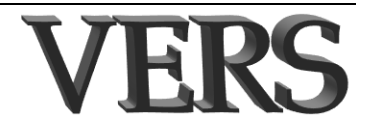

5-4

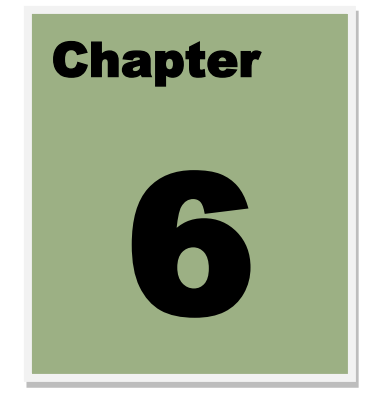

# Printing

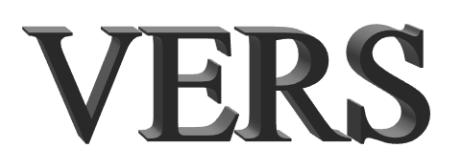

# 6 Printing

### In this chapter

This chapter provides information about printing documents from the **Print** menu option.

| 6 PRINTING                             | 6-2 |
|----------------------------------------|-----|
|                                        | 67  |
| OVERVIEW                               | 6-3 |
| HOW TO PRINT FROM YOUR BROWSER         | 6-3 |
| HOW TO PRINT VIA ADOBE ACROBAT         | 6-3 |
| YOUR PRINT MENU                        | 6-5 |
| How to print record-specific documents | 6-5 |
| How to print blank forms               | 6-5 |

**Note**: Not all functions and fields discussed in this chapter are available to all users.

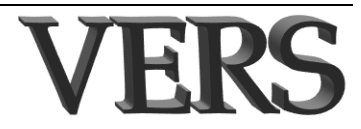

### **Overview**

Most documents you can print are generated as PDFs. Newer versions of most browsers (e.g., Firefox, Edge, and Chrome) have their own PDF readers. If you are using one of these browsers, your document will open in a new tab of your browser. If this does not happen, it will open in Adobe Acrobat, which must be installed in addition to your browser.

### How to print from your browser

If a new tab opens in your browser when you select to generate a document, you can print it directly from the tab that is showing the document. Click on the **printer icon** or press **Ctrl + P** on your keyboard to open your print dialog box and print to the selected printer.

### How to print via Adobe Acrobat

Anytime you begin a print job from a browser that does not have its own PDF reader, you should see the document displayed in the Acrobat window. Once displayed, you can print it.

**Note**: If you encounter print problems with Adobe Reader, please check the *Troubleshooting* section in the "Technical Support" chapter or contact your help desk.

To print via Acrobat:

**Step 1** When you begin a print process that uses Adobe Acrobat, the **VERS** application may display a *File Download* dialog box. If the file (i.e., document) is displayed in Acrobat without first displaying the *File Download* dialog box, skip to Step 3.

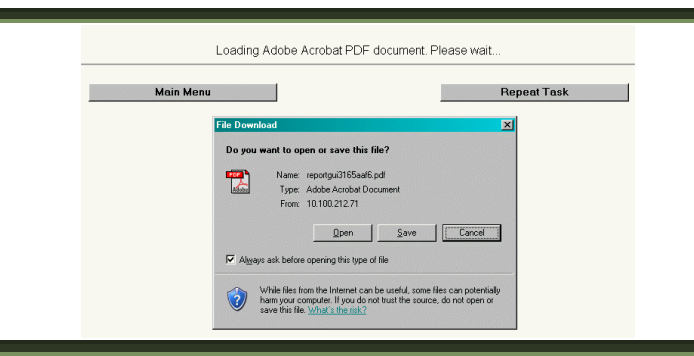

*Figure 6-1 File Download Dialog Box:* It may take a moment for the document to load. When the File Download dialog box opens, you can open the file, save the file or cancel the process from this box.

- **Step 2** To allow you to view the file and then print it click the **Open** button. The generated file is displayed in Acrobat.
- **Step 3** Once the document is displayed select **File**  $\rightarrow$  **Print** from the Adobe Acrobat menu bar or the **Printer icon** on the toolbar. The *Print* dialog box appears.

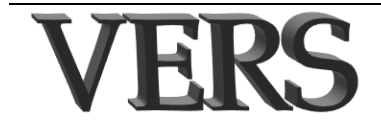

| Print                                                               |                                   |                        | <u>?</u> ×         |
|---------------------------------------------------------------------|-----------------------------------|------------------------|--------------------|
| <u>N</u> ame:                                                       | Brother HL-5050 series            | *                      | <u>P</u> roperties |
| Status:                                                             | Ready                             |                        | Reverse pages      |
| Type:                                                               | Brother HL-5050 series            |                        | Print as image     |
| Comment:                                                            | 058002                            |                        | Print to file      |
| Print Range<br>C <u>All</u><br>C <u>Current</u><br>C <u>Selecte</u> | Page iform 1 to 1 d pages/graphic | Copies<br>Number of    | copies: 1          |
| PostScript (<br>Print <u>M</u> etho<br>Use Pri                      | Dptions                           | 🔽 Do <u>w</u> nioad As | ian Forts          |
| P <u>r</u> int: Eve                                                 | n and Odd Pages 🗾                 | OK                     | Cancel             |

*Figure 6-2 Sample Adobe Print Options:* From here you can specify your print settings.

- **Step 4** Specify your print/printer information in the *Print* dialog box, and then click the **OK** button. The document prints to the selected printer.
- Step 5 Close Adobe Acrobat.

**Notes**: Every printer is different, so if you must feed the paper back into the printer to print double sided, make sure the paper is loaded correctly.

Do not close Adobe Acrobat until you have a good print.

When closing Adobe Acrobat, you should remain within the **VERS** system. If this is not the case and you are taken to the log on page, contact your help desk to discuss your PC settings.

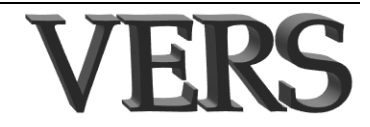

### Your print menu

Some types of documents may be printed when saving a record (e.g. HIPPA Proof Copy). These documents may also be printed using the **Print** menu option in case there was a printing problem when printing during the save process. Some documents associated with a specific record can only be printed from the Print menu. Because these documents are record-specific you must find the record. See "How to print record-specific documents".

You also have the option to print blank forms, such as the Full certificate worksheet. no need to find a specific record. These forms can be completed manually as explained in "How to print blank forms".

### How to print record-specific documents

| Step 1 | From the Main menu, click <b>Death</b> $\rightarrow$ <b>Print</b> $\rightarrow$ <b><name b="" of<=""> <b>document&gt;</b>. The <i>Search</i> page appears.</name></b> |
|--------|----------------------------------------------------------------------------------------------------|
| Step 2 | Use the <i>Search</i> page to find the desired record. See the chapter called "Viewing & Retrieving Records" if you need more information.                            |
| Step 3 | Click <b>Details</b> for the record you want to print.                                                                                                    |
| Step 4 | Once the correct record appears on the <i>Record Detail</i> page, click the <b>Continue</b> button at the bottom of the page                                          |
| Step 5 | Click <b>Generate Document</b> . The document opens on a new tab in your browser or is sent to Adobe Acrobat from which you can print it.                             |
| Step 6 | After you print the document, click <b>Main Menu</b> or <b>Repeat Task</b> depending on what you want to do next.                                                     |

### How to print blank forms

**Step 1** From the Main menu, click **Death**  $\rightarrow$  **Print**  $\rightarrow$  **Blank Forms** to see a list of available forms such as shown below.

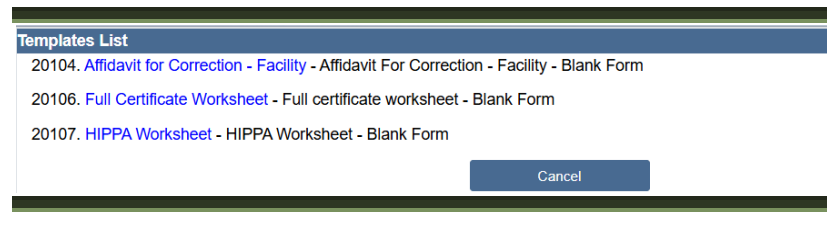

**Step 2** Click on the form you want to print.

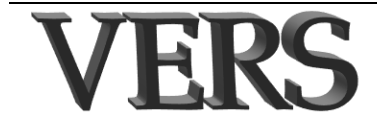

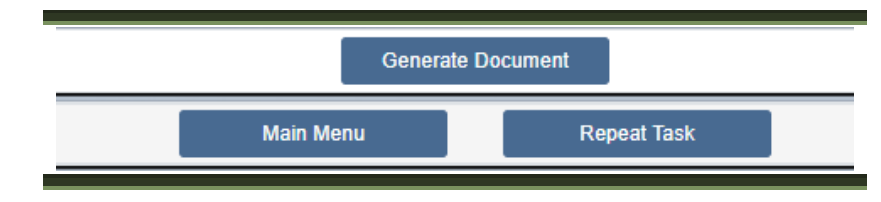

- **Step 3** Click **Generate Document**. The blank form opens on a new tab in your browser or is sent to Adobe Acrobat from which you can print it.
- **Step 4** After you print the document, click **Main Menu** or **Repeat Task** depending on what you want to do next.

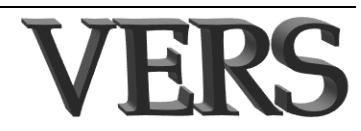